# คู่มือการปฏิบัติงาน

# การรับและการจ่ายผ่านระบบ KTB CORPORATE ONLINE

#### หลักการและเหตุผล

ตามที่คณะรัฐมนตรีได้มีมติเมื่อวันที่ ๒๒ ธันวาคม ๒๕๕๘ เห็นชอบแผนยุทธศาสตร์การพัฒนา โครงสร้างพื้นฐานระบบการชำระเงินแบบอิเล็กทรอนิกส์แห่งชาติ (National e-Payment Master Plan) ซึ่งมีแผนงานโครงการ e-Payment ภาครัฐ เป็นโครงการภายใต้แผนยุทธศาสตร์ดังกล่าว โดยในส่วนของ กรมบัญชีกลางและหน่วยงานภาครัฐที่เกี่ยวข้อง ให้ปรับปรุงกฎระเบียบเพื่อผลักดันการรับจ่ายเงินระหว่าง หน่วยงานภาครัฐและระหว่างหน่วยงานภาครัฐกับภาคเอกชนให้เป็นการรับจ่ายเงินทางอิเล็กทรอนิกส์ โดยได้กำหนดหลักเกณฑ์วิธีปฏิบัติในการรับเงินของส่วนราชการผ่านระบบอิเล็กทรอนิกส์ขึ้นสำหรับส่วนราชการ ที่ทำธุรกรรมกับธนาคารกรุงไทย จำกัด (มหาชน) และเพื่อให้ส่วนราชการสามารถปฏิบัติงานได้ถูกต้อง ดังนั้น สำนักงานกองทุนจัดรูปที่ดินเพื่อพัฒนาพื้นที่จึงได้จัดทำคู่มือการปฏิบัติงานในระบบ KTB Corporate Online เพื่อใช้เป็นแนวทางในการปฏิบัติงานในระบบ KTB Corporate Online ต่อไป

#### วัตถุประสงค์

๑.๑ เพื่อให้เป็นคู่มือในการปฏิบัติงานด้านการรับเงิน – จ่ายเงิน

๑.๒ เพื่อให้ผู้ปฏิบัติงานสามารถศึกษาและนำไปใช้ในการปฏิบัติงานได้

๑.๓ เพื่อให้ผู้สนใจในกระบวนการด้านการรับเงิน – จ่ายเงินในระบบ KTB Corporate Online สามารถศึกษา และเข้าใจได้ง่ายขึ้น

๑.๔ เพื่อให้บุคลากรฝ่ายการเงินและบัญชี ปฏิบัติหน้าที่แทนสามารถศึกษาคู่มือฉบับนี้และสามารถ

#### ปฏิบัติงานได้

#### ขอบเขต/ข้อจำกัด

๑. เจ้าหน้าที่ด้านจ่าย Company User Maker คือผู้ที่มีคำสั่งสำนักงานกองทุนจัดรูปที่ดินเพื่อพัฒนาพื้นที่ มอบอำนาจให้ปฏิบัติหน้าที่ด้านการโอนเงินในระบบ KTB Corporate Online

๒. ผู้มีอำนาจอนุมัติ Company User Checker คือผู้ที่มีคำสั่งสำนักงานกองทุนจัดรูปที่ดินเพื่อพัฒนาพื้นที่ มอบอำนาจให้ปฏิบัติหน้าที่ด้านการโอนเงินในระบบ KTB Corporate Online

๓. ผู้มีอำนาจอนุมัติ Company User Authorizer คือผู้ที่มีคำสั่งสำนักงานกองทุนจัดรูปที่ดินเพื่อพัฒนาพื้นที่ มอบอำนาจให้ปฏิบัติหน้าที่ด้านการโอนเงินในระบบ KTB Corporate Online

๔. ระบบ KTB Corporate Online คือ บริการที่ธนาคารอำนวยความสะดวกให้แก่ลูกค้านิติบุคคล หน่วยงานราชการและรัฐวิสาหกิจ รวมทั้งลูกค้าบุคคลธรรมดา โดยลูกค้าสามารถทำรายการธุรกรรมการเงิน และบริหารด้านการเงินต่างๆ ด้วยตนเอง และเพื่ออำนวยความสะดวกให้แก่องค์กร/หน่วยงานราชการ และรัฐวิสาหกิจในการทำธุรกรรม

#### ประโยชน์ที่ได้รับ

๑. ทำให้สามารถปฏิบัติงานในระบบ KTB Corporate Online ได้อย่างถูกต้องรวดเร็วประหยัดเวลา ในการจัดทำเช็ค

๒. ทำให้มีหลักฐานการจ่ายเงินที่น่าเชื่อถือและสามารถเก็บไว้เป็นฐานข้อมูลที่สะดวกในการค้นหา

๓. ทำให้ผู้มีสิทธิรับเงินได้รับเงินถูกต้อง รวดเร็ว และได้รับการแจ้งเตือนเมื่อมีการโอนเงินเข้าบัญชี

#### กฎหมายระเบียบและหลักเกณฑ์แนวทางการปฏิบัติที่เกี่ยวข้อง

๑. ระเบียบกระทรวงการคลังว่าด้วยการเบิกเงินจากคลัง การรับเงิน การจ่ายเงิน การเก็บรักษาเงิน และการนำเงินส่งคลัง พ.ศ. ๒๕๖๒

๒. แนวปฏิบัติทางบัญชีในการจ่ายเงิน การรับเงินและการนำเงินส่งคลังของส่วนราชการผ่านระบบ อิเล็กทรอนิกส์ (ктв Corporate Online) (เพิ่มเติม) (ที่ กค ๐๔๑๐.๓/ว ๓๑๑ ลว. ๒๑ มิ.ย. ๒๕๖๒)

๓. แนวปฏิบัติในการบันทึกรายการในระบบ GFMIS เกี่ยวกับการนำส่งเงินงบประมาณกรณีเบิกเกิน ส่งคืนผ่านระบบ KTB Corporate Online (ที่ กค ๐๔๑๔.๓/ว ๔๕๖ ลว. ๕ ต.ค. ๒๕๖๑)

๔. การเตรียมความพร้อมเพื่อจ่ายเงิน รับเงินและนำเงินส่งคลังผ่านระบบอิเล็กทรอนิกส์ให้ทันภายใน วันที่ ๒๗ มีนาคม ๒๕๖๑ (ด่วนที่สุด ที่ กค ๐๔๐๒.๒/ว ๑๒๙ ลว. ๑๓ มี.ค. ๒๕๖๑)

๕. ซ้อมความเข้าใจในการจ่ายเงิน การรับเงินและการนำเงินส่งคลังผ่านระบบอิเล็กทรอนิกส์
 (ด่วนที่สุด ที่ กค ocob.b/ว ๖๕ ลว. ๖ ก.พ. b๕๖๑)

๖. การกำหนดตัวบุคคลผู้มีสิทธิเข้าใช้งานในระบบ ктв Corporate Online เพิ่มเติม (ด่วนที่สุด ที่ กค o๔๐๒.๒/ว ๑๗๘ ลว. ๑๕ พ.ย. ๒๕๖๐)

๗. แนวการตรวจสอบภายในสำหรับการรับเงินและการนำเงินส่งคลังของส่วนราชการผ่านระบบ อิเล็กทรอนิกส์และแนวการตรวจสอบภายในสำหรับการจ่ายเงินผ่านระบบอิเล็กทรอนิกส์กรณีถอนคืน เงินรายได้แผ่นดินประเภทค่าปรับ (ที่ กค ๐๔๐๙.๓/ว ๓๓๘ ลว. ๕ ก.ย. ๒๕๖๐)

๘. วิธีการเรียกรายงานนำส่งเงินผ่าน KTB Corporate Online ในระบบ GFMIS (ที่ กค อ๔๑๔.๓/ว ๔๐๕ ลว. ๑๗ ต.ค. ๒๕๕๙)

๙. แนวปฏิบัติทางบัญชีในการจ่ายเงิน การรับเงินและการนำเงินส่งคลังของส่วนราชการผ่านระบบ อิเล็กทรอนิกส์ (ктв Corporate Online) (ด่วนที่สุด ที่ กค ๐๔๑๐.๓/ว ๓๙๙ ลว. ๑๐ ต.ค. ๒๕๕๙)

๑๐. แนวการตรวจสอบภายในสำหรับการจ่ายเงินของส่วนราชการผ่านระบบอิเล็กทรอนิกส์ (ที่ กค ๐๔๐๙.๓/ว ๓๗๔ ลว. ๒๒ ก.ย. ๒๕๕๙)

ดด. แนวปฏิบัติในการบันทึกรายการนำเงินส่งคลังของส่วนราชการผ่านระบบ KTB Corporate Online (ที่ กค o๔ด๔.๓/ว ๓๖๘ ลว. ๑๓ ก.ย. ๒๕๕๙)

๑๒. การกำหนดตัวบุคคลผู้มีสิทธิเข้าใช้งานในระบบ หาธ Corporate Online (ด่วนที่สุด ที่ กค ๐๔๐๒.๒/ว ๑๐๙ ลว. ๙ ก.ย. ๒๕๕๙)

ด๓. การสมัครเข้าใช้บริการระบบ หาธ Corporate Online (ด่วนที่สุด ที่ กค ๐๔๐๒.๒/ว ๑๐๘ ลว. ๗ ก.ย. ๒๕๕๙)

พระราชบัญญัติจัดรูปที่ดินเพื่อพัฒนาพื้นที่ พ.ศ.๒๕๔๗

มาตรา ๖ คณะกรรมการมีอำนาจหน้าที่ดังต่อไปนี้

(๑๐) กำหนดหลักเกณฑ์เกี่ยวกับการรับเงิน การใช้จ่าย การเก็บรักษาและหาประโยชน์เงินกองทุน ประกาศคณะกรรมการจัดรูปที่ดินเพื่อพัฒนาพื้นที่ เรื่อง หลักเกณฑ์เกี่ยวกับการรับเงิน การใช้จ่าย การเก็บรักษาและการหาประโยชน์เงินกองทุนจัดรูปที่ดินเพื่อพัฒนาพื้นที่ พ.ศ. ๒๕๕๐

<u>หมวด ๒ การรับเงิน</u>

<u>ส่วนที่ ๑ ใบเสร็จรับเงิน</u>

ข้อ ๕ ให้จัดทำทะเบียนคุมใบเสร็จรับเงินตามแบบที่สำนักงานกำหนดขึ้นเพื่อใช้ในการตรวจสอบ ข้อ ๖ ใบเสร็จรับเงินให้มีรายละเอียดตามแบบที่ทางราชการกำหนดโดยอนุโลม

ข้อ ๗ ใบเสร็จรับเงินเล่มใดใช้สำหรับรับเงินในปีงบประมาณใด ให้ใช้รับเงินภายในปีงบประมาณนั้นเท่านั้น ใบเสร็จรับเงินที่ไม่ได้ใช้ให้คงติดไว้กับเล่ม และประทับตราเลิกใช้เพื่อให้เป็นที่สังเกตมิให้นำมาใช้อีกต่อไป พร้อมทั้งรายงานให้หัวหน้าฝ่ายบัญชีและการเงินทราบ และจัดเก็บใบเสร็จรับเงินที่ไม่ได้ใช้ให้เรียบร้อยโดยเร็ว ข้อ ๘ ใบเสร็จ... ข้อ ๘ ใบเสร็จรับเงินต้องไม่มีรอยขูด ลบหรือแก้ไขเพิ่มเติมจำนวนเงินหรือชื่อผู้ชำระเงินหากมีการแก้ไข ให้ผู้รับเงินลงลายมือชื่อกำกับการขีดฆ่านั้นไว้ด้วยทุกแห่ง หรือขีดฆ่าการเลิกใช้ใบเสร็จรับเงินทั้งฉบับและ ลงลายมือชื่อกำกับการขีดฆ่าแล้วออกฉบับใหม่ใช้แทน

ใบเสร็จรับเงินที่ขีดฆ่าเลิกใช้นั้นให้ติดไว้กับสำเนาใบเสร็จรับเงินในเล่ม

ข้อ ๙ ให้ฝ่ายบัญชีและการเงินเก็บรักษาสำเนาใบเสร็จรับเงินเพื่อประโยชน์ในการตรวจสอบ

# <u>ส่วนที่ ๒ การรับเงิน</u>

ข้อ ๑๐ ให้ออกใบเสร็จรับเงินแก่ผู้ชำระเงินทันทีที่ได้รับเงิน

ข้อ ๑๑ ให้ใช้ใบเสร็จรับเงินเล่ม ดียวกันรับเงินทุกประเภท และใช้ต่อเนื่องตามลำดับจนหมดเล่ม จึงใช้เล่มใหม่ได้

ข้อ ๑๒ ให้บันทึกรายการเงินที่ได้รับในบัญชีเงินสด หรือบัญชีเงินฝากธนาคาร แล้วแต่กรณีภายในวันที่ รับเงินนั้น โดยแสดงรายละเอียดเล่มที่ เลขที่ ของใบเสร็จรับเงินและจำนวนเงินด้วย

ข้อ ๑๓ ให้นำเงินที่ได้รับไว้ในแต่ละวันไปฝากธนาคารก่อนเวลาที่ธนาคารปิดทำการในวันนั้น หรืออย่างช้า ภายในวันทำการถัดไป

ข้อ ๑๔ ให้มีการสรุปรายการรับและจ่ายเงินเสนอผู้อำนวยการเพื่อทราบอย่างน้อยสัปดาห์ละครั้ง

ข้อ ๑๕ ให้จัดให้มีการตรวจสอบจำนวนเงินที่เข้าหน้าที่ได้รับไว้ กับหลักฐานและรายการที่บันทึกไว้ ในบัญซีเงินสด หรือบัญชีเงินฝากธนาคารว่าถูกต้องครบถ้วนหรือไม่ หากตรวจสอบแล้วปรากฏว่าถูกต้อง ให้ผู้ตรวจสอบแสดงยอดเงินรับทั้งสิ้น ตามใบเสร็จรับเงินทุกฉบับที่ได้รับในวันนั้นไว้ในสำเนาใบเสร็จรับเงินฉบับสุดท้าย และลงลายมือชื่อกำกับไว้ด้วย

### <u>หมวด ๓ การใช้จ่าย</u>

<u>ส่วนที่ ๑ หลักฐานการจ่าย</u>

ข้อ ๑๖ การจ่ายเงินให้แก่เจ้าหนี้หรือผู้มีสิทธิรับเงินทุกรายการ จะต้องมีใบเสร็จรับเงินเป็นหลักฐาน การจ่ายไว้ เพื่อประโยชน์ในการตรวจสอบ

ข้อ ๑๗ ใบเสร็จรับเงินซึ่งผู้รับเงินออกให้ ต้องมีรายการดังต่อไปนี้

- (๑) ชื่อ สถานที่อยู่ หรือที่ทำการของผู้รับเงิน
- (๒) วัน เดือน ปี ที่รับเงิน
- (๓) รายการรับเงิน โดยระบุว่าเป็นค่าอะไร
- (๔) จำนวนเงินทั้งตัวเลขและตัวอักษร
- (๕) เลขทะเบียนการค้าของผู้รับเงิน (ถ้ามี)
- (๖) เลขประจำตัวผู้เสียภาษีหรือเลขประจำตัวประชาชนของผู้รับเงิน
- (๗) ลายมือชื่อของผู้รับเงิน

ข้อ ๑๘ ในกรณีที่ผู้รับเงินไม่สามารถออกใบเสร็จรับเงินให้กองทุนได้ ให้ใช้เอกสารหลักฐาน ประกอบการจ่ายเงินตามแบบ จร.๘ ที่กำหนดไว้ท้ายประกาศนี้

ข้อ ๑๙ การจ่ายเงินให้แก่ผุ้มีสิทธิรับเงินนั้น ผู้มีสิทธิรับเงินจะทำหนังสือมอบอำนาจให้ผู้อื่นมารับเงินแทนก็ได้

ข้อ ๒๐ การจ่ายเงินต่อไปนี้ ให้ผู้จ่ายทำห<sup>ื</sup>ลักฐานการจ่ายเงินไว้เพื่อการตรวจสอ<sup>ิ</sup>บโดยไม่ต้องทำบันทึก ชี้แจงเหตุผล

(๑) การจ่ายเงินรายหนึ่ง ๆ เป็นจำนวนไม่ถึงยี่สิบบาท

(๒) การจ่ายเงินเป็นค่าโดยสารรถ หรือเรือนั่งรับจ้าง

(๓) การจ่ายเงินเป็นค่าโดยสารรถไฟ รถไฟฟ้า รถยนต์โดยสารประจำทาง เรือยนต์โดยสารประจำทาง หรือค่าผ่านทาง ข้อ ๒๑ ในกรณีที่ใบสำคัญคู่จ่ายสูญหาย ให้ปฏิบัติดังนี้

(๑) ถ้าใบสำคัญคู่จ่ายเป็นใบเสร็จรับเงินสูญหาย ให้ใช้สำเนาใบเสร็จรับเงินซึ่งผู้รับเงินรับรองแทนได้

(๒) ถ้าใบสำคัญคู่จ่ายเป็นใบเสร็จรับเงินสูญหาย และไม่อาจขอสำเนาใบเสร็จรับเงินตาม (๑) ได้ ให้ผู้ จ่ายเงินทำหลักฐานการจ่ายเงินโดยชี้แจงเหตุผลพฤติการณ์ที่ใบสำคัญคู่จ่ายสูญหาย และไม่อาจขอสำเนา ใบเสร็จรับเงินนั้นได้ พร้อมทั้งคำรับรองว่ายังไม่เคยนำใบสำคัญคู่จ่ายมาเบิกจ่าย และถ้าหากค้นพบภายหลัง ก็จะไม่นำมาเบิกจ่ายอีก โดยเสนอผู้อำนวยการเพื่อพิจารณาอนุมัติ เมื่ออนุมัติแล้วให้ใช้ใบรับรองนั้นเป็น ใบสำคัญคู่จ่ายได้

(๓) ในกรณีใบสำคัญคู่จ่ายที่ไม่ใช่ใบเสร็จรับเงินสูญหาย ให้ผู้จ่ายเงินดำเนินการตาม (๒) โดยอนุโลม

กรณีตาม (๒) หรือ (๓) เป็นกรณีที่ผู้อำนวยการเป็นผู้จ่าย ให้เสนอคณะกรรมการบริหารกองทุนเป็น ผู้อนุมัติ

ข้อ ๒๒ หลักฐานการจ่ายต้องพิมพ์หรือเขียนด้วยหมึก การแก้ไขหลักฐานการจ่ายให้ใช้วิธีขีดฆ่า แล้วพิมพ์หรือเขียนใหม่ แล้วให้ผู้รับเงินลงลายมือชื่อกำกับไว้ทุกแห่ง

ข้อ ๒๓ ให้ฝ่ายบัญชีและการเงินเก็บหลักฐานการจ่ายไว้ เพื่อประโยชน์ในการตรวจสอบและลงบันทึก รายการในบัญชี

<u>ส่วนที่ ๒ การจ่ายเงิน</u>

ข้อ ๒๔ การจ่ายเงินให้จ่ายได้ตามที่มีกฎหมาย ระเบียบและข้อบังคับ หรือมติคณะกรรมการ หรือมติคณะกรรมการบริหารกองทุน หรือผู้อำนวยการอนุมัติให้จ่าย แล้วแต่กรณี

ข้อ ๒๕ ในกรณีจำเป็นที่จะต้องจ่าย หรือก่อหนี้ผูกพันเกินกว่างบประมาณ หรือนอกเหนือไปจากการ ใช้จ่ายที่ขอตั้งไว้ในงบประมาณ ให้ผู้อำนวยการเสนอร่างงบประมาณรายจ่ายเพิ่มเติมต่อคณะกรรมการบริหาร กองทุนพิจารณาอนุมัติได้

ข้อ ๒๖ การจ่ายเงินต้องมีหลักฐานการจ่ายให้ตรวจสอบได้ เว้นแต่เป็นกรณีตามข้อ ๓๓

ข้อ ๒๗ การจ่ายเงินให้แก่ผู้รับทุกรายการ จะต้องมีการบันทึกรายการที่จ่ายเงินนั้นไว้ในบัญชีเงินสด หรือบัญชีเงินฝากธนาคารในวันที่จ่าย แล้วแต่กรณี

ข้อ ๒๘ ห้ามเรียกใบสำคัญคู่จ่ายหรือให้ผู้รับเงินลงลายมือชื่อรับเงินในหลักฐานการจ่ายเงินโดยที่ยัง มิได้ทำการจ่ายเงินให้แก่เจ้าหนี้หรือผู้มีสิทธิรับเงิน

ข้อ ๒๙ เมื่อสิ้นระยะเวลารับและจ่ายเงินในวันหนึ่ง ๆ ให้จัดให้มีการตรวจสอบรายการรับและจ่ายเงิน ที่บันทึกรายการไว้ในบัญชีเงินสด หรือบัญชีเงินฝากธนาคารกับหลักฐานการจ่ายเงินในวันนนั้น หากปรากฎว่า ถูกต้อง ให้หัวหน้าฝ่ายบัญชีและการเงิน หรือผู้ที่ได้รับมอบหมายจากหัวหน้าฝ่ายบัญชีและการเงินลงลายมือชื่อ กำกับยอดเงินคงเหลือไว้ในบัญชีนั้นด้วย

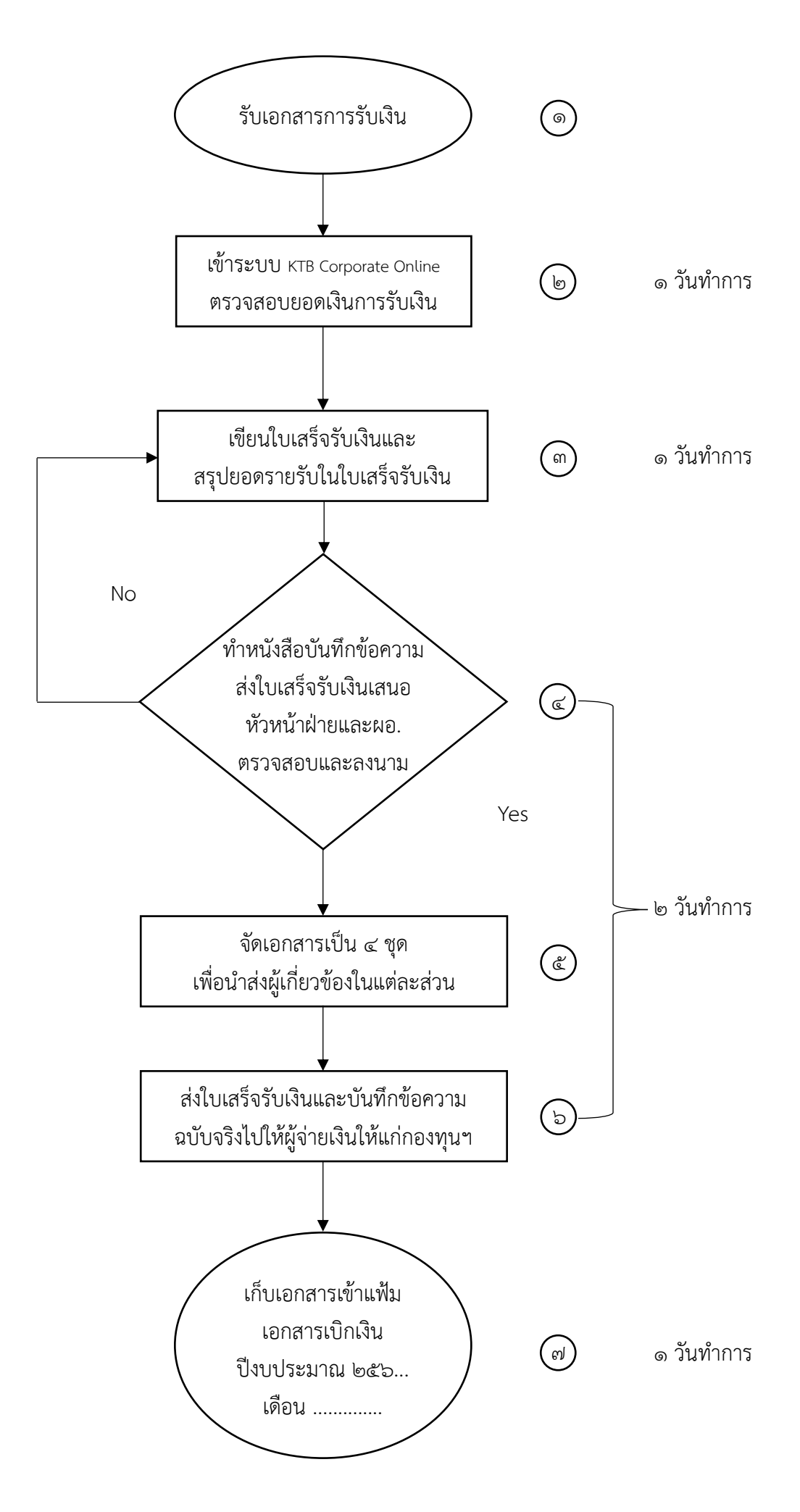

# คำอธิบายและคู่มือการปฏิบัติงาน การรับเงินผ่านระบบ KTB Corporate Online

๑. รับเอกสารหลักฐานใบสำคัญจากผู้ชำระเงิน ที่ขอแจ้งความประสงค์จะชำระเงิน ให้กับหน่วยงาน
 หรือเจ้าหน้าการเงินจัดทำ "ใบแจ้งการชำระเงิน" (Bill Payment) ให้ผู้ชำระเงิน

๒. เจ้าหน้าที่การเงินเข้าระบบ KTB Corporate Online เพื่อตรวจสอบยอดเงินการรับเงิน

๓. ให้เจ้าหน้าที่การเงินออกใบเสร็จรับเงิน และเรียกรายงานสรุปรายละเอียดการรับเงินจากระบบ KTB Corporate Online

๔. จัดทำหนังสือบันทึกข้อความส่งใบเสร็จรับเงิน เพื่อเสนอต่อหัวหน้าฝ่ายการเงินและบัญชี และผู้อำนวยการ ตรวจสอบความถูกต้องและลงนามหนังสือ

๕. จัดชุดเอกสารเพื่อนำส่งผู้เกี่ยวข้องในแต่ละส่วน ได้แก่

๕.๑ ฝ่ายการเงินและบัญชี

๕.๒ กลุ่มตรวจสอบภายใน

๕.๓ ฝ่ายบัญชีทะเบียนคุมลูกหนี้

๔.๔ ฝ่ายวิเคราะห์ติดตามและการลงทุน

๖. จัดส่งใบเสร็จรับเงินฉบับจริงและหนังสือประทับตราฉบับจริงไปให้ผู้ชำระเงินให้แก่กองทุน จัดรูปที่ดินเพื่อพัฒนาพื้นที่

๗. จัดเก็บเอกสารเพื่อนำมาตรวจสอบกับหลักฐานการรับชำระเงินให้ถูกต้องตรงกัน และให้เก็บรักษา หลักฐานในการรับเงินไว้ให้สำนักงานตรวจเงินแผ่นดินตรวจสอบต่อไป

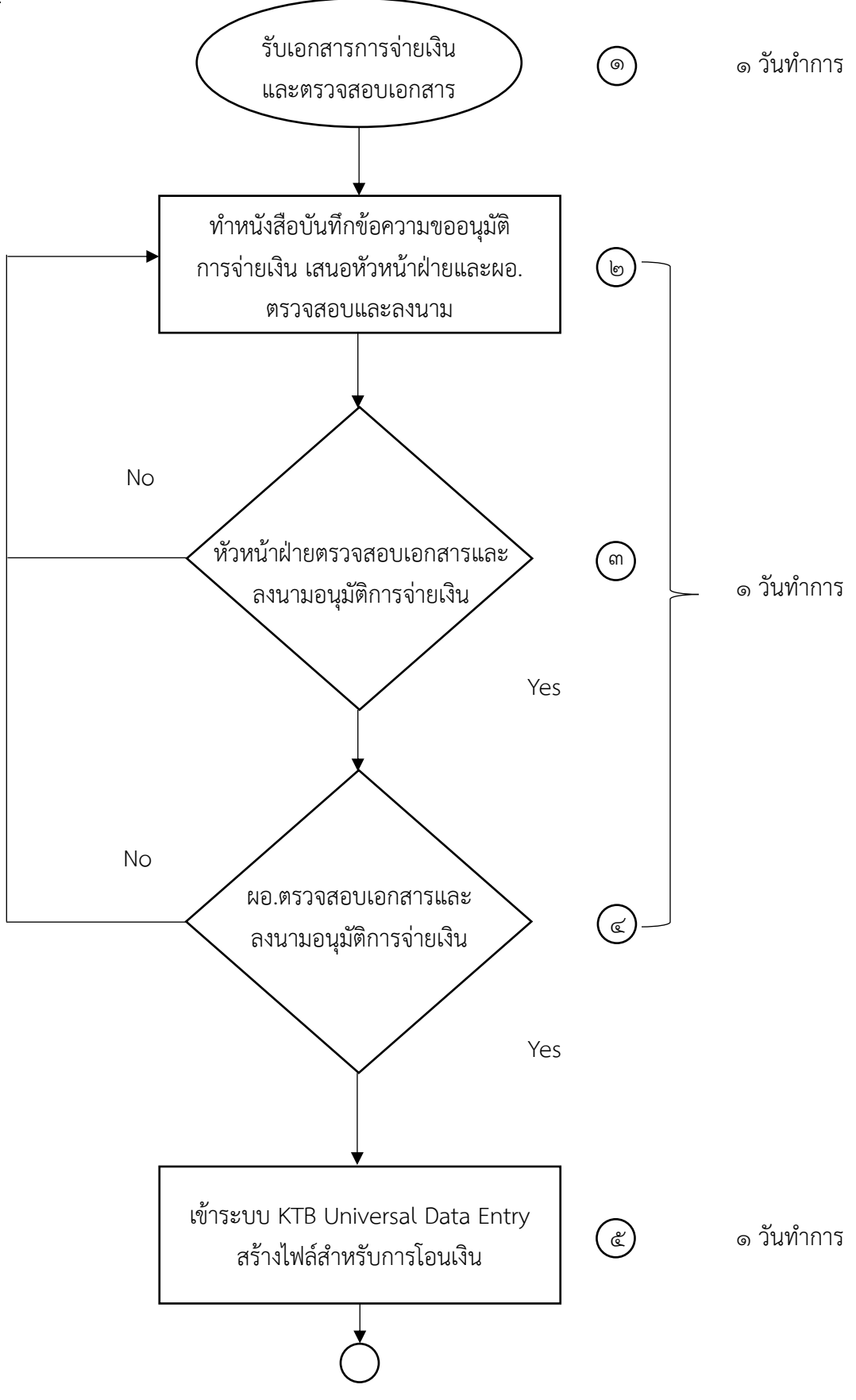

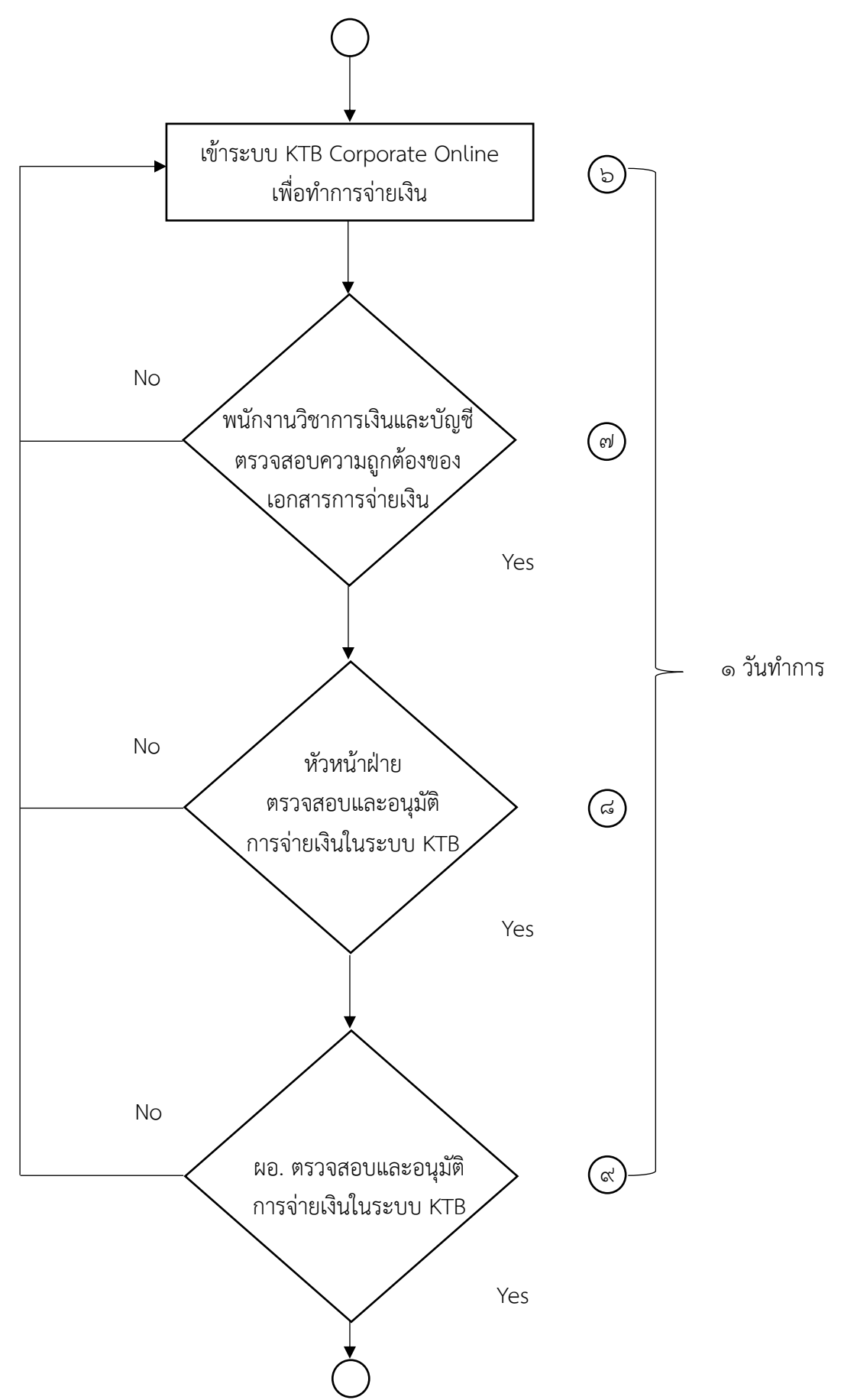

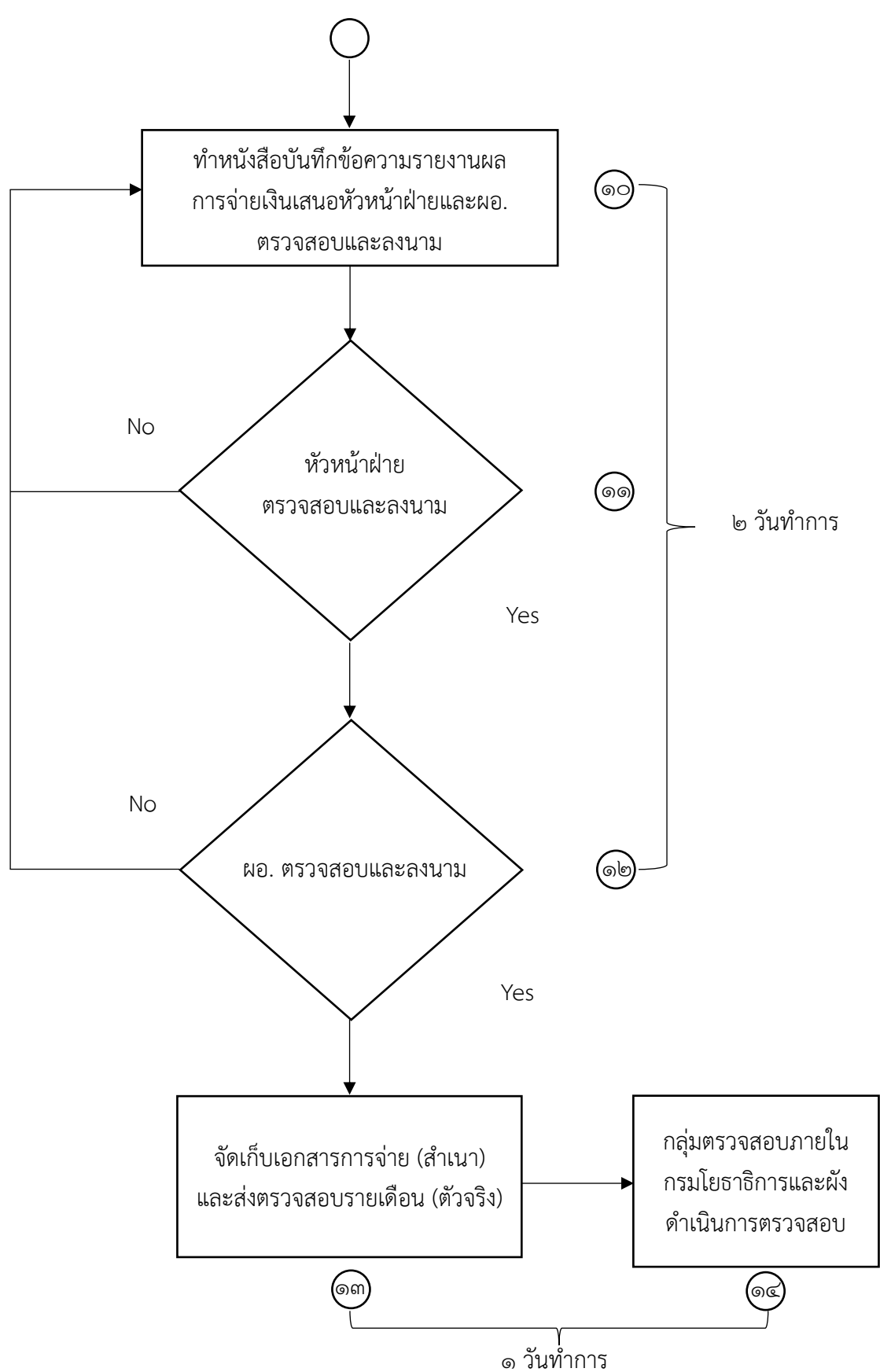

# คำอธิบายและคู่มือการปฏิบัติงาน การจ่ายผ่านระบบ KTB Corporate Online

๑. เป็นการรับเอกสารหลักฐานใบสำคัญจากเจ้าหน้าที่ เพื่อทำการขอตรวจสอบการเบิกจ่ายเงิน ตามระเบียบต่างๆ ได้แก่

๑.๑ ระเบียบกระทรวงการคลังว่าด้วยการเบิกจ่ายค่าใช้จ่ายในการเดินทางไปราชการ พ.ศ. ๒๕๕๐
 ๑.๒ ระเบียบกระทรวงการคลังว่าด้วยการเบิกค่าใช้จ่ายในการเดินทางไปราชการ (ฉบับที่ ๓) พ.ศ. ๒๕๖๕ พร้อมกับฉบับ พ.ศ. ๒๕๕๐ และ (ฉบับที่ ๒) พ.ศ. ๒๕๕๖

๑.๓ พระราชกฤษฎีกาค่าใช้จ่ายในการเดินทางไปราชการ พ.ศ. ๒๕๒๖ (แก้ไขเพิ่มเติมถึงฉบับที่ ๙ พ.ศ. ๒๕๖๐)
 ๑.๔ พระราชบัญญัติการจัดซื้อจัดจ้างและการบริหารพัสดุภาครัฐ พ.ศ. ๒๕๖๐

๑.๕ ระเบียบกระทรวงการคลังว่าด้วยเงินทดรองราชการ พ.ศ. ๒๕๖๒

๑.๖ ระเบียบกระทรวงการคลังว่าด้วยการเบิกจ่ายค่าใช้จ่ายในการบริหารงานของส่วนราชการ พ.ศ. ๒๕๕๓ ๑.๗ ระเบียบกระทรวงการคลังว่าด้วยการเบิกเงินจากคลัง การรับเงิน การจ่ายเงิน การเก็บรักษา และการนำเงินส่งคลัง พ.ศ. ๒๕๖๒

๑.๘ ประกาศคณะกรรมการจัดรูปที่ดินเพื่อพัฒนาพื้นที่ เรื่อง หลักเกณฑ์เกี่ยวกับการรับเงิน การใช้จ่าย การเก็บรักษาและการหาประโยชน์เงินกองทุนรูปที่ดินเพื่อพัฒนาพื้นที่ พ.ศ. ๒๕๕๐

๑.๙ หนังสือ ที่ กค ๐๔๐๖.๒/ว ๒๘๐ ลงวันที่ ๑๐ มิ.ย. ๒๕๖๒ เรื่อง ประกาศคณะกรรมการนโยบาย การบริหารทุนหมุนเวียน เรื่อง หลักเกณฑ์และอัตราเบี้ยประชุมสำหรับคณะกรรมการบริหารทุนหมุนเวียน และคณะอนุกรรมการที่คณะกรรมการบริหารทุนหมุนเวียนแต่งตั้ง พ.ศ. ๒๕๖๒

๑.๑๐ หนังสือ ด่วนที่สุด ที่ กค ๐๔๐๖/ว๙๖ ลงวันที่ ๑๑ ก.ค. ๒๕๖๓ เรื่อง แนวทางปฏิบัติใน การจ่ายเงิน การรับเงิน และการนำเงินฝากคลังหรือนำส่งในระบบอิเล็กทรอนิกส์สำหรับทุนหมุนเวียน

๑.๑๑ หนังสือ ที่ กค ๐๔๐๖/ว๙๖ ลงวันที่ ๑๖ ก.ย. ๒๕๕๓ เรื่อง รายการค่าใช้สอยตามข้อ ๑๒ ของระเบียบกระทรวงการคลังว่าด้วยการเบิกจ่ายค่าใช้จ่ายในการบริหารงานของส่วนราชการ พ.ศ. ๒๕๕๓ ลำดับที่ ๒ ค่าจ้างเอกชนดำเนินงานของส่วนราชการ

๑.๑๒ ระเบียบคณะกรรมการบริหารกองทุนจัดรูปที่ดินเพื่อพัฒนาพื้นที่ ว่าด้วยการบริหารงาน ของสำนักงานกองทุนจัดรูปที่ดินเพื่อพัฒนาพื้นที่ พ.ศ. ๒๕๕๕ เป็นต้น

 ๒. จัดทำหนังสือบันทึกข้อความขออนุมัติการจ่ายเงิน เพื่อเสนอหัวหน้าฝ่ายการเงินและบัญชี และผู้อำนวยการ ตรวจสอบและลงนาม

๓ – ๔. เป็นขั้นตอนการตรวจสอบเอกสารในการเสนอหนังสือบันทึกข้อความ เรื่อง ขออนุมัติการจ่ายเงิน โดยหัวหน้าฝ่ายการเงินและบัญชี และผู้อำนวยการ เข้าสู่ระบบ KTB Universal Data Entry สร้างไฟล์สำหรับการโอนเงิน

#### <u>การปฏิบัติงานด้านการเบิกจ่าย(สำหรับผู้ปฏิบัติงาน)</u>

๑.ติดตั้งโปรแกรมที่มีชื่อว่า KTB UniversalDataEntry

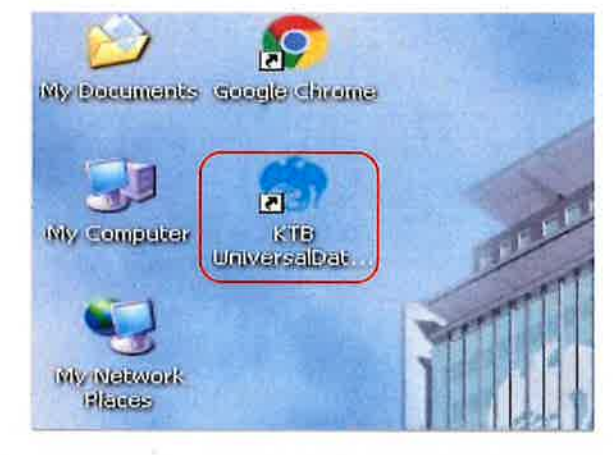

เปิดโปรแกรม KTB Universal Data Entry (โปรแกรมเตรียมข้อมูลจ่ายเงิน) เพื่อตั้งค่าเริ่มต้นก่อนการใช้ ๒.เมื่อดับเบิ้ลคลิกเข้าไปที่ไอคอนด้านหน้า Desktop จะปรากฏหน้าต่างขึ้นให้ใส่ User name และ Password ดังตัวอย่าง 🛶 จากนั้นคลิก OK

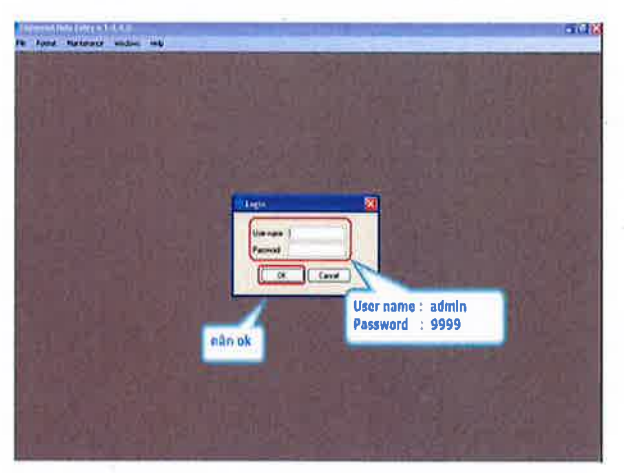

๓. คลิกเลือก Service

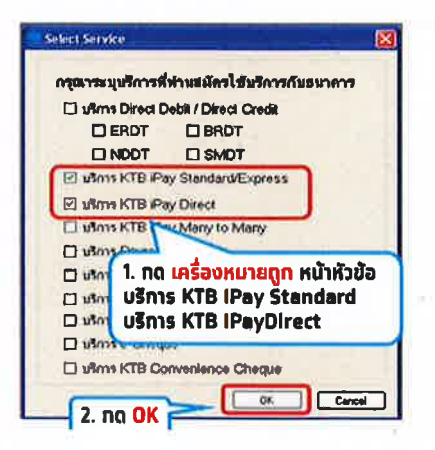

#### ๙. กรอกข้อมูลบัญชีหน่วยงานที่หักบัญชีเพื่อจ่ายเงินออก

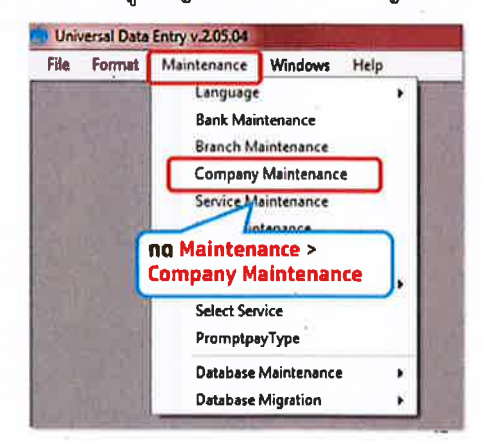

| Company Maintenance                                                            |
|--------------------------------------------------------------------------------|
| Company Company Name Address 1 Address 2 Address 3 Cd Add                      |
| Update                                                                         |
|                                                                                |
|                                                                                |
| Close                                                                          |
| Company Data for Payrol Plus Data for Debit Plus                               |
| Company Code Company Name                                                      |
| Address 1 Cancel                                                               |
| Address 3                                                                      |
| Post Code                                                                      |
| TAX ID SS0 Company No.                                                         |
| Sending Bank UUB Sending Branch Sending Account Alias                          |
| 10                                                                             |
| Company Maintenance                                                            |
| Company Company Name Address 1 Address 2 Address 2 P                           |
| Code Company Maile Address A Address 3 Cd Address 3 Cd                         |
| Unjøn 1 Company Code 001                                                       |
| Company Name พมพ ชอหนวยงาน<br>ต่อท้าย เลขที่มักเซีกี่อ่ายเงินออก 3 ดัวท้าย     |
|                                                                                |
| Company Data Day Payroll Plus Data for Debit Plus                              |
| Company Code 001 Company Name nsuncatou (074)                                  |
| Address 1 Cancel                                                               |
| Address 2                                                                      |
| รending Branch พมพ เลขที่บัญชี 10 หลัก                                         |
| 100 Shida lot 4 han                                                            |
| Sending Bank 006 * Sending Branch 0001 * Sending Account 001-1-50107-4 * Alias |
|                                                                                |
|                                                                                |
| Company Maintenance                                                            |
| Company Company Name Address 1 Address 2 Address 3 P                           |
| 001 กรมกดสอบ078                                                                |
| าดปิดหน้าจอ เมื่อ                                                              |
| เพิ่มบัญชีเรียบร้อย                                                            |
| K Close                                                                        |
| Company Data To Payroll Plue Data for Debit Plue                               |
| Company Code Company Name OK                                                   |
| Address 1 Cancel                                                               |
| Address 2                                                                      |
| Post Code สามารถเพิ่มข้อมูล                                                    |
| TAX ID รรบ Company No. บัญชีได้อีก (ถ้ามี)                                     |
| Sending Bank 006 * Sending Branch * Sending Account * Alias                    |
|                                                                                |

๔.กรอกข้อมูลบัญชีหน่วยงานที่หักบัญชีเพื่อจ่ายเงินออก

# การเตรียมข้อมูลจ่ายเงินผ่านโปรแกรม KTB Universal Data Entry

การเตรียมข้อมูลจ่ายเงินผ่านโปรแกรม KTB Universal Data Entry มี ๒ วิธี

๑. การเตรียมข้อมูลจ่ายเงินแบบ คีย์ทีละรายการ

เหมาะสำหรับการทำรายการจ่ายเงิน จำนวนรายการ<mark>น้อย</mark> หรือรายการจ่ายไม่ประจำ

๒. การเตรียมข้อมูลจ่ายเงินแบบ Excel

เหมาะสำหรับการทำรายการจ่ายเงิน จำนวนรายการ<mark>มาก</mark> หรือรายการจ่าย<mark>ประจ</mark>ำ

#### <u>การเตรียมข้อมูลจ่ายเงินแบบ คีย์ทีละรายการ</u>

๑.คลิกเลือก Logo นกสีฟ้า เพื่อเปิดโปรแกรม

๒.กรอกข้อมูลเพื่อ login

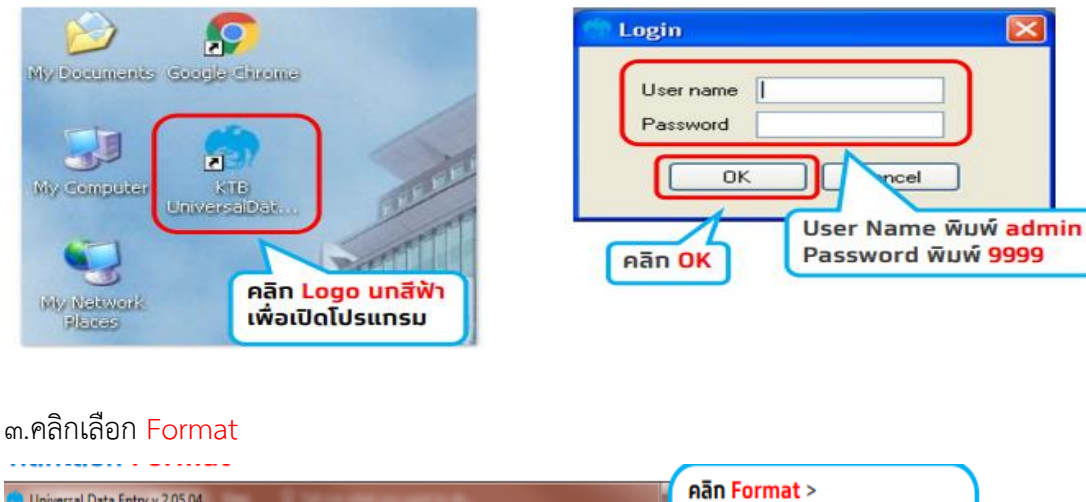

| 💮 Unive | ersal Data I  | Entry v.2.05.04    | -       | 1.0.10 | - | CONTRACT.                                    |   | Aān Format >                                                                                                    |
|---------|---------------|--------------------|---------|--------|---|----------------------------------------------|---|----------------------------------------------------------------------------------------------------|
| File    | Format<br>KTB | Maintenance<br>Pay | Windows | Help   | ( | KTB iPay Standard/Express<br>KTB iPay Direct | ķ | -KTB iPay Standard กรณิโอน<br>ไปบัญชีปลายทางต่างธนาคาร<br>-KTB iPay Direct กรณีโอนไป<br>บัญชีปลายทางธนาคารกรุงไทย |

๔.คลิกเลือก Select เลือก Company และ Service

| File Format                    | Extract Impo | rt Report History                        | Maintenance | Windows | Help              | 1. คลิก S                              | elect                                |
|--------------------------------|--------------|------------------------------------------|-------------|---------|-------------------|----------------------------------------|--------------------------------------|
| Company Code:<br>Service Code: |              | Company Name:<br>Service Name:           |             |         | Select            | ~                                      |                                      |
| Diecuve Date.                  | Bank Com     | ณาเลือกปริษัทและปริ<br>pany: กรมหดสอบ078 | ms          |         | . Compa<br>Servic | iny เลือท ชื่อหน่ว<br>e เลือท รายทารชำ | ยงานที่จะจ่าย<br>าระค่าสินค้าและบริท |

๕.คลิกเลือกวันที่จ่ายเงิน Effective Date และสร้างรายการจ่ายเงิน กด Add

| File F            | ormat          | Extra                          | ct                                              | import                        | Rep                                           | ort                                               | Hist            | ory         | Mainte | enance | Windov     | vs Help |     |     | - 8    | ×        |                    |                        |
|-------------------|----------------|--------------------------------|-------------------------------------------------|-------------------------------|-----------------------------------------------|---------------------------------------------------|-----------------|-------------|--------|--------|------------|---------|-----|-----|--------|----------|--------------------|------------------------|
| Company Service ( | Code:<br>Code: | 001<br>14                      |                                                 | 2                             | Comp<br>Serv                                  | any Ni<br>ice M                                   | sme:            | 1. ค        | ān     | ปฏิทิน | s (P       | Select  |     |     |        | 3.<br>สร | คลิท A<br>ร้างรายเ | dd เพื่อ<br>การจ่ายเงิ |
| Effective         | Date:          | 28/03/                         | 2562                                            |                               | <b>)</b>                                      |                                                   | Fran            | saction     | Туре   | Chan   | ge Service |         |     |     |        |          |                    |                        |
|                   |                | <u>۰</u>                       | ព                                               | มาคม 2                        | 562                                           |                                                   | ·               |             | _      |        |            |         |     | _   |        | าโ       |                    |                        |
|                   |                | 25<br>4<br>11<br>18<br>25<br>1 | 26 2<br>5 1<br>12 1<br>19 2<br>26 2<br>2 1<br>7 | 28<br>7<br>14<br>28<br>0day 1 | 1<br>8<br>15 1<br>22 2<br>29 3<br>5<br>4/03/2 | 2 3<br>9 10<br>6 17<br>3 24<br>0 31<br>6 7<br>562 |                 |             |        |        | _          |         |     | l   | Update |          |                    |                        |
|                   |                | l                              | 2. ເ<br>(ກໍ                                     | iān<br>I <mark>kuc</mark>     | วันที<br>เล่วง                                | อ่าย<br>หน่                                       | มเงิเ<br>ท่าได้ | ม<br>ไม่เกิ | iu 3   | 0 วัน) |            |         |     |     |        |          |                    |                        |
| •                 |                | _                              | _                                               | Ш                             | _                                             | -                                                 | _               | _           |        |        |            |         |     | •   | Filter |          |                    |                        |
| Clear Amo         | unt            |                                |                                                 |                               |                                               |                                                   |                 |             |        |        | Total      |         | 0.0 | ome |        | n I      |                    |                        |

| 🎐 เพิ่มข้อมูล                                |                                                  |
|----------------------------------------------|--------------------------------------------------|
| Requirement data                             | Account PromptPay 1 พีบเพี่ ชื่อผู้รับเงิน       |
| Name                                         | <ul> <li>สมชาย ใจชื่อ</li> <li>Cancel</li> </ul> |
| Bank                                         | มพร.รหาคารกรุงไทย                                |
| Account No                                   | 0310677998                                       |
| Amount (THB)                                 | 100.00 3 พิมพ์ เลขที่มัณชีของผู้รับเงิน          |
| Receiver ID                                  | ก่อนหน้า                                         |
| Other data                                   | <ol> <li>พิมพ์ จำนวนเงินที่โอน</li> </ol>        |
| Receiver Information                         | รายการสุดท้าย                                    |
| Other Information 1<br>/ Citizen ID / Tax ID |                                                  |
| DDA Ref                                      | 5 พิมพ์ e-mail ของผู้รับเงิน                     |
| Reference No                                 | Supplier/Payee                                   |
| Other Information 2                          |                                                  |

๗.คลิก Yes กรณีที่ต้องการกรอกรายการจ่ายเงิน

คลิก No กรณีที่กรอกรายการจ่ายเงินครบทุกรายการแล้ว

| lequirement data                           | Account     O     PromptPay       | Save           |
|--------------------------------------------|-----------------------------------|----------------|
| Name                                       | 👻 เพราย ใจชื่อ                    | Cancel         |
| Bank                                       | ยมอ.ธนาคารกรุงโทย 🔹               |                |
| Account No                                 | 0310677998 •                      |                |
| Amount (THB)                               | 100.00 (เพิ่มน้อมจเรียบร้อย       |                |
| Receiver ID                                |                                   | ก่อนหนัง       |
| ther data                                  | 🕢 เพิ่มข้อมูลเรียบร้อย            | ส่อใน          |
| Receiver Information                       | จุกมที่องการะพิมช์อมูลอีกหรือ ไม่ | รายการสดด้าน   |
| Other Information 1<br>Citizen ID / Tax ID | Ves No                            |                |
| DDA Ref                                    |                                   | Select         |
| Reference No<br>SMS Reference              |                                   | Supplier/Payee |
| Other Information 2                        |                                   |                |
| Fmail                                      | somchai j@pmail.com               |                |

#### ตรวจสอบข้อมูลรายการจ่ายเงิน

| KTB iPay Direct<br>Company Code:<br>Service Code:<br>Effective Date: | 001<br>14<br>28/03/2562 | Company Name:<br>Service Name: | กรมทดสอบ078<br>รายการยำระคำมี<br>nsaction Type | ็นค้าแระบริการ (F<br>Change Service | คลิก<br>คลิก<br>คลิก | Add เพิ่มรายการจ่ายเงิน<br>Update แก้ไขรายการจ่ายเงิน<br>Delete ลบรายการจ่ายเงิน |
|----------------------------------------------------------------------|-------------------------|--------------------------------|------------------------------------------------|-------------------------------------|----------------------|----------------------------------------------------------------------------------|
| _                                                                    | Bank                    | Account No                     | т                                              | tle                                 | Name                 |                                                                                  |
|                                                                      |                         |                                |                                                |                                     |                      | Delete                                                                           |
|                                                                      |                         |                                |                                                |                                     |                      | Fiter                                                                            |

# ๙.คลิกเลือก Report > iPay Report

| Universal Data | Entry v.2.05.04 - [KTB | iPay Direct]                                     | 0 <mark>_</mark> X |
|----------------|------------------------|--------------------------------------------------|--------------------|
| 🧑 File Form    | at Extract Impor       | Report History Maintenance Windows Help          | _ 8 X              |
|                |                        | iPay Report                                      |                    |
| Company Code   | e: 001                 | Company Name: กรมที่สุดชุม078                    |                    |
| Service Code   | c 14                   | Service Name: รายการช่าระค่าสินค้าและบริการ (Pur |                    |
| Effective Date | 28/03/2562 💷 🗸         | Transaction Type Change Service                  |                    |

๑๐.คลิกรูป Printer สั่งพิมพ์รายงานเพื่อใช้ในการตรวจสอบรายการจ่าย

| TB Pay Report                                                                                                    | คลิกรูป Printer                                                                        | )               |                  | 2. เมื่อ<br>คลิท เ                              | งพิมพ์รา<br>ปิดหน้าจ          | ยงาน<br>อ                   | เสร็จ                     |             |   |
|----------------------------------------------------------------------------------------------------|----------------------------------------------------------------------------------------|-----------------|------------------|-------------------------------------------------|-------------------------------|-----------------------------|---------------------------|-------------|---|
| แมก. ธมาตารกรุงไหม<br>KRUNG THAI BANK PUBI<br>Customer Id : 001<br>Service Type : 14 รายการย่<br>Effective Date: | LICCOMPANYLIMITED<br>Customer Name : กระเทศสอบบิ78<br>กระคำสิ้นคำและบริการ (Purchase I | ктв іРау Керс   | ert<br>Se<br>Ty  | Print Date : 15<br>nding Bank/Br<br>pe : Credit | i/03/2019 Pri<br>anch/Account | nt Time : 14<br>006/0001/00 | 8:16:12 with<br>111500174 | 1           |   |
| Item Recieving Receiveing<br>Bank A/C No.                                                                        | Receiver<br>Name                                                                       | PromptPay<br>ID | Reference<br>No. | Citizen<br>ID/Tax ID                            | DDA Ref.                      | SMS                         | Email                     | Tran Amount |   |
| 1 005 0310677998                                                                                                 | สมขาย ใจชื่อ                                                                           |                 |                  |                                                 |                               | 0851234<br>67               | 5 somchai.j@gm<br>ail.com | 100.00      |   |
| Grand Total                                                                                                    |                                                                                        |                 |                  |                                                 |                               |                             |                           | 100.00      |   |
|                                                                                                    |                                                                                        | End al          | Report           |                                                 |                               |                             |                           |             | _ |
| ent Page No. 1                                                                                                   | Total Page No                                                                          | 1               |                  |                                                 | Zoom Facto                    | vr 100%                     |                           |             | , |

๑๑.คลิกเลือก Extract > Extract

| 💮 Universal Data E | ntry v.2.05.04 - [KTB iP | ay Direct]    |                        |              |        |     | x |
|--------------------|--------------------------|---------------|------------------------|--------------|--------|-----|---|
| 💮 File Format      | Extract Import           | Report Hist   | ory Maintenance        | Windows      | Help   | - 6 | X |
|                    | Extract                  |               |                        |              |        |     |   |
| Company Code:      | 001                      | company Name: | กรมทดสอบ078            |              | Calact |     |   |
| Service Code:      | 14                       | Service Name: | รายการช่าระค่าสินค้าแล | ะมริการ (Pur | 3000   |     |   |
| Effective Date:    | 28/03/2562               | Tra           | nsaction Type Chan     | ge Service   |        |     |   |

๑๒.เลือกที่เก็บและตั้งชื่อ Text File ข้อมูลจ่ายเงิน กด Save เพื่อสร้าง Text File

| 🐨 See As                                                                                                    | History Saved                                                      |
|----------------------------------------------------------------------------------------------------|--------------------------------------------------------------------|
| Organizz v New folder III v O<br>totalitak<br>totalitak<br>Ti Buhivenal<br>Ti Laonni Linu file<br>search.                                                                                                    | Success Save to history: Effective Date = 28/03/2562     A. Aān OK |
| Program Files Program Files | Extract File                                                       |
| Sive et Nime,         """"""""""""""""""""""""""""""""""""                                                                                                    | 5. Aān OK                                                          |

Text File ข้อมูลจ่ายเงิน เพื่อจะใช้ upload ใน Krungthai Corporate Online

|                  |                                         |                  |                 |        | • X |
|------------------|-----------------------------------------|------------------|-----------------|--------|-----|
| 😋 🔍 🔻 📕 🕨 Com    | puter 🕨 DATA (D:) 🕨 ข้อมูลข่ายเงิน      | -                | Search ข้อมูลอ่ | ายเจิน | Q   |
| Organize 👻 Inclu | de in library 🔻 Share with 👻 New folder |                  |                 | §== •  | . 0 |
| 🚖 Favorites      | Name                                    | Date modified    | Туре            | Size   |     |
| E Desktop        | 📄 Direct03_ต่างล่างจียน_280362          | 15/03/2562 15:12 | Text Document   | 1 KB   |     |
| Downloads        |                                         |                  |                 |        |     |

รายงานข้อมูลการจ่ายเงิน เพื่อแนบเอกสารตั้งเบิกตั้งจ่าย และใช้ตรวจสอบข้อมูลในหน้าจอ Kungthai

#### Corporate Online

| Ç    | )<br>หณ          | . ธนาคารกรุงไหย<br>NGTHAIBANK PU | J<br>BLIC COMPANY LIMITED           | KTB iPay Repo   | rt               | Print Date: 15       | /03/2019 P  | rint Time : 14: | 16:12 พน <del>ั</del> ก | 1           |
|------|------------------|----------------------------------|-------------------------------------|-----------------|------------------|----------------------|-------------|-----------------|-------------------------|-------------|
| Cus  | stomer Id        | : 001                            | Customer Name : กระเทศสอบ078        |                 | s                | ending Bank/Bra      | nch/Account | 006/0001/001    | 1500174                 |             |
| Ser  | vice Type        | : 14 รายการ                      | ข่ารจะค่าสินคำและบริการ (Purchase ( |                 | т                | ype: Credit          |             |                 |                         |             |
| Eff  | ective Dat       | e                                |                                     |                 |                  |                      |             |                 |                         |             |
| Item | Recievin<br>Bank | g Receiveing<br>A/C No.          | Receiver<br>Name                    | PromptPay<br>ID | Reference<br>No. | Citizen<br>ID/Tax ID | DDA Ref.    | SMS             | Email                   | Tran Amount |
| 1    | 006              | 0310677998                       | สมข่าย ใจซื้อ                       |                 |                  |                      |             | 08512345        | somchai.j@gm            | 100.00      |
| Gra  | and Total        |                                  |                                     |                 |                  |                      |             | 67              | all.com                 | 100.00      |
|      |                  |                                  |                                     |                 | -                |                      |             |                 |                         |             |

# <u>การเตรียมข้อมูลจ่ายเงินแบบ Excel</u>

Excel File ที่ใช้ในการเตรียมข้อมูลการจ่ายเงินเก็บไว้ที่

C:\Program Files(X86)\KTB\KTB Universal Data Entry\Excel File Format

| Organize ▼ Include                                      | iversal → KTB Universal Data Entry →<br>in library マ Share with マ Compatibi                                    | ✓ 4<br>lity files New folder                                                                   | Search KTB Universal                                  | Data Entry P                   |
|---------------------------------------------------------|----------------------------------------------------------------------------------------------------|------------------------------------------------------------------------------------------------|-------------------------------------------------------|--------------------------------|
| IGC<br>Intel<br>Ismsapp<br>Ismstemp<br>MOI<br>NCB2Scan  | Name<br>Excel File Format<br>Ktb_logo<br>Microsoft.Office.Interop.Ex<br>Microsoft.Vbe.Interop.dll<br>myservice | Date modified<br>12/07/2561 10:31<br>08/03/2554 17:37<br>Excel File Form<br>Jo Excel ที่ใช้ในก | Type<br>File folder<br>Icon<br>at<br>ารเตรียมข้อมูลจ่ | 137 КВ<br>7 КВ<br>3 КВ<br>0 КВ |
| PerfLogs Program Files Program Files Quarantine 9 items | SingleDataEntry.exe.config                                                                                     | 04/04/2555 13:54<br>13/12/2553 16:10<br>12/05/2560 16:54                                       | CONFIG File<br>Windows Batch File<br>MDB File         | 2 KB<br>1 KB<br>4,692 KB       |

| А                   | В                 | С             | D               |
|---------------------|-------------------|---------------|-----------------|
| 1                   | 2                 | 3             | 4               |
| Receiving Bank Code | Receiving A/C No. | Receiver Name | Transfer Amount |
| 006                 | 0000000000        | XXXXXX        | 0.00            |
| 006                 | 000000000         | XXXXXX        | 0.00            |
| 006                 | 000000000         | XXXXXX        | 0.00            |
| 006                 | 000000000         | XXXXXX        | 0.00            |
| 006                 | 000000000         | XXXXXX        | 0.00            |
| 006                 | 000000000         | XXXXXX        | 0.00            |
| 006                 | 000000000         | XXXXXX        | 0.00            |

| 8     | 9          |
|-------|------------|
| Email | Mobile No. |
| XXXXX | 0000000000 |
| XXXXX | 0000000000 |
| XXXXX | 0000000000 |
| XXXXX | 0000000000 |
| XXXXX | 0000000000 |
| XXXXX | 0000000000 |
| XXXX  | 0000000000 |

| เพิ่มข้อมูลในหัวข้อที่มีสีแดง<br>1. Receiving Bank code: รหัสธนาคารผู้รับเงิน<br>2. Receiving A/C No : เลขที่บัญชีผู้รับเงิน<br>3. Receiver Name : ชื่อบัญชีผู้รับเงิน<br>4. Transfer Amount : จำนวนเงินที่โอนจ่าย<br>( ช่องข้อมูลไหนที่ไม่ได้ใส่ให้ลบตัวอัทษรออท ) |
|----------------------------------------------------------------------------------------------------|
| * " ถ้าสมัครทารแจ้งเตือนผู้รับเงินให้เพิ่มข้อมูลในช่อง<br>5. E-mail : รับข้อมูลทาง Email<br>6. Mobile No. : รับข้อมูลทาง SMS                                                                                                    |
| <u>หมายเหตุ</u><br>ทุทช่องจะต้องอยู่ในรูปแบบของ Text (ข้อความ)<br>ยทเว้นช่อง Transfer Amount ที่อยู่ในรูปแบบของ<br>Number (ตัวเลข) ทศนิยม 2 ตำแหน่ง                                                                                                    |
|                                                                                                    |

ทารทำข้อมูลบัญชีผู้รับปลายทาง

| 1                   | 2                 | 3             |               | _         |          |                 |       |             | - 1                  |          |
|---------------------|-------------------|---------------|---------------|-----------|----------|-----------------|-------|-------------|----------------------|----------|
| Receiving Bank Code | Receiving A/C No. | Receiver Name | Transfer Amou | Aria<br>B | I        | -  10<br>≣      | • /   | 4 A<br>- 13 | 1 <b>19</b><br>3 • 1 | * %      |
| 006                 | 000000000         | XXXXXXX       |               | 0.00      | innor    | 10000           | 00000 |             |                      | vvvv     |
| 006                 | 000000000         | XXXXX         |               | *         | Cut      |                 |       |             |                      |          |
| 006                 | 000000000         | XXXXXX        |               | En        | Com      | ,               |       |             |                      |          |
| 006                 | 000000000         | XXXXX         |               |           | = op)    |                 |       |             |                      |          |
| 006                 | 0000000000        | XXXXX         | [             | B         | Past     | e Opti          | ions: |             |                      |          |
| 006                 | 000000000         | X0000X        |               |           | <b>C</b> | n n             | Ê.    | 200         | %.4                  | <b>n</b> |
| 006                 | 000000000         | XXXXX         | (             | _         | _        | 122             | IX    |             | 1.26                 | - 60     |
|                     |                   |               |               |           | Paste    | e <u>S</u> peci | ial   |             |                      | - F -    |

| Paste Special       | <u>ହ</u> 🗙                      |
|---------------------|---------------------------------|
| Paste               |                                 |
| All                 | All using Source theme          |
| Eormulas            | All except borders              |
| Values              | Column widths                   |
| O Pormais           | Formulas and number formats     |
| Comments            | Values and number formats       |
| Validation          | All merging conditional formats |
| Operation           |                                 |
| None                | Multiply                        |
| O Add               | Ojvide                          |
| Subtract            |                                 |
| Skip <u>b</u> lanks | Transpos <u>e</u>               |
| Paste Link          | OK Cancel                       |

| <u>หมายเหตุ</u><br>ทรณี Copy ข้อมูลดัวอัทษรจาทที่อื่น<br>* * * ให้ใช้เมนู Paste Special<br>เลือทคำสั่ง Values แล้วคลิท OK<br>(เพื่อป้องทันมิให้ค่าของชุดตัวอัทษรเปลี่ยน)                                      |
|----------------------------------------------------------------------------------------------------|
| *** เฉพาะทรณีโอนไปบัญชี <u>ธทส.</u> (รหัสธนาคาร <mark>034</mark> )<br>ให้เติมเลขศูนย์ข้างหน้าเลขที่บัญชีจนครบ 16 หลัก<br><u>ด้วอย่าง</u><br>บัญชี ธทส. เลขที่บัญชี 1234567890<br>ให้กรอกเป็น 0000001234567890 |

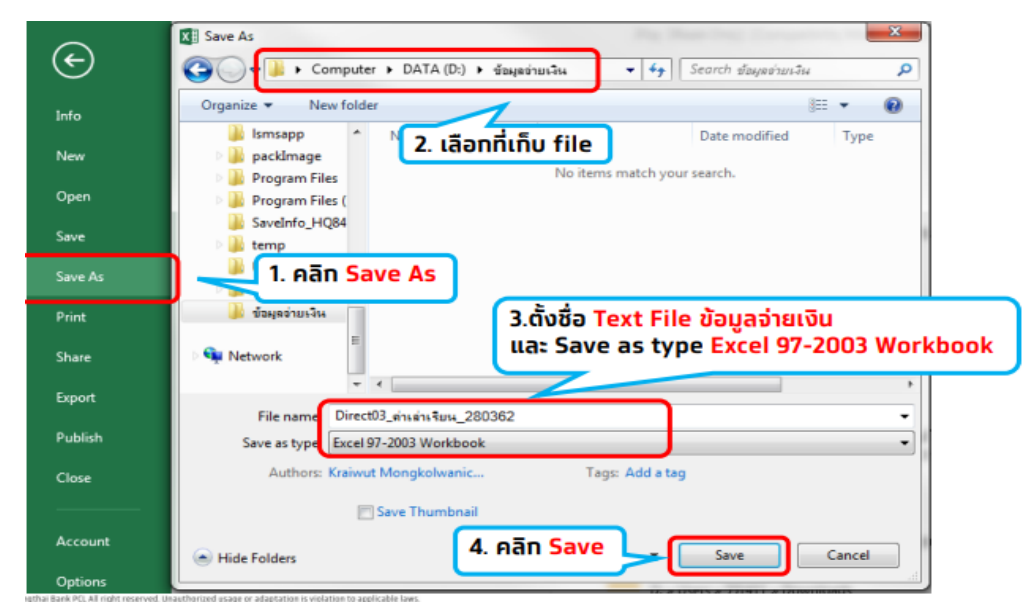

# ๑.คลิกเลือก Logo นกสีฟ้า เพื่อเปิดโปรแกรม

# ๒.กรอกข้อมูลเพื่อ login

| Image: Second Second | er name<br>sword<br>OK<br>User Name w̄uẃ admin<br>Password w̄uẃ 9999 |
|----------------------------------------------------------------------------------------------------|----------------------------------------------------------------------|
| ๓.คลิกเลือก Format                                                                                                    |                                                                      |
|                                                                                                    | ์ คลิก Format ><br>-KTB iPay Standard กรณีโอนไป                      |
| 💭 Universal Data Entry v.2.05.04                                                                                                    | บัญชีปลายทางต่างธนาคาร                                               |
| File Format Maintenance Windows Help                                                                                                    | -KTB iPay Direct กรณีโอนไป                                           |
| KTB iPay KTB iPay Standard/Express                                                                                                    | 📕 บัญชิปลายทางธนาคารทรุงไทย                                          |

KTB iPay Standard/Express KTB iPay Direct

# ๔.คลิกเลือก Select เลือก Company และ Service

KTB iPay

| 😚 Universal Data Entry v.2.05.04 - [KTB iPay Direct]<br>💀 File Format Extract Import Report History Maintenance Win |                                                                                                    |
|----------------------------------------------------------------------------------------------------|----------------------------------------------------------------------------------------------------|
| Company Code: Company Name:<br>Service Code: Service Name:<br>Effective Date: ชีวิตรณาเรือกมริษัทและบริการ          | Select เรื่อย ชื่อหม่วยงามที่จะจ่าย                                                                         |
| Bank<br>Company: nswmassu078<br>Service: bussuitins: (Purchase & Service) +<br>3. Aān OK<br>OK Cancel               | Service เลือก รายการชำระค่าสินค้าและบริการ<br>เลือก รายการเข้าบัญชีเงินเดือน<br>(กรณีจ่ายเงินเดือนเท่านั้น) |

# ๕.คลิกเลือกวันที่จ่ายเงิน Effective Date

| 🧒 U | nivers                    | al Data En                       | itry v.2.05.                                                                                                    | 04 - (KTB iP                                                            | ay Direct]                                                                                  |                      |                                           |                       |        |                 |
|-----|---------------------------|----------------------------------|----------------------------------------------------------------------------------------------------|-------------------------------------------------------------------------|---------------------------------------------------------------------------------------------|----------------------|-------------------------------------------|-----------------------|--------|-----------------|
|     | File                      | Format                           | Extract                                                                                                    | Import                                                                  | Report                                                                                      | History              | Maintenance                               | Windows               | Help   | _ & ×           |
|     | Compa<br>Servi<br>Effecti | ny Code:<br>ce Code:<br>we Date: | 001<br>14<br>28/03/25                                                                                                    | 62 💽                                                                    | Company N<br>Service M                                                                      | arme:<br>1.          | <mark>คลิก ปฏิกิเ</mark><br>ion Type Chan | ns (Pur<br>ge Service | Select |                 |
|     |                           |                                  | <ul> <li>■.</li> <li>■.</li> <li>■.</li> <li>25</li> <li>26</li> <li>4</li> <li>5</li> <li>11</li> <li>12</li> <li>18</li> <li>19</li> <li>25</li> <li>26</li> <li>1</li> <li>2</li> </ul> | Амлен 250<br>м. мл.<br>27 28<br>6 7<br>13 14 1<br>20 21<br>21 28<br>3 4 | 52<br><b>r</b> . <b>r</b> . <b>a</b><br>8 9 10<br>15 16 17<br>22 23 24<br>29 30 31<br>5 6 7 | • No<br>30<br>7<br>4 | Title                                     |                       | Name   | Add             |
|     |                           |                                  | 2                                                                                                    | . คลิก :<br>กำหนด<br>""                                                 | <sup>703/2562</sup><br>วันที่จ่าย<br>ล่วงหน่                                                | ะเงิน<br>ม้าได้ไม่   | เทิน 30 วัน                               | ]                     |        | Delete<br>Fiter |
|     | Clear A                   | mount                            |                                                                                                    |                                                                         |                                                                                             |                      |                                           | Total                 |        | n Items         |

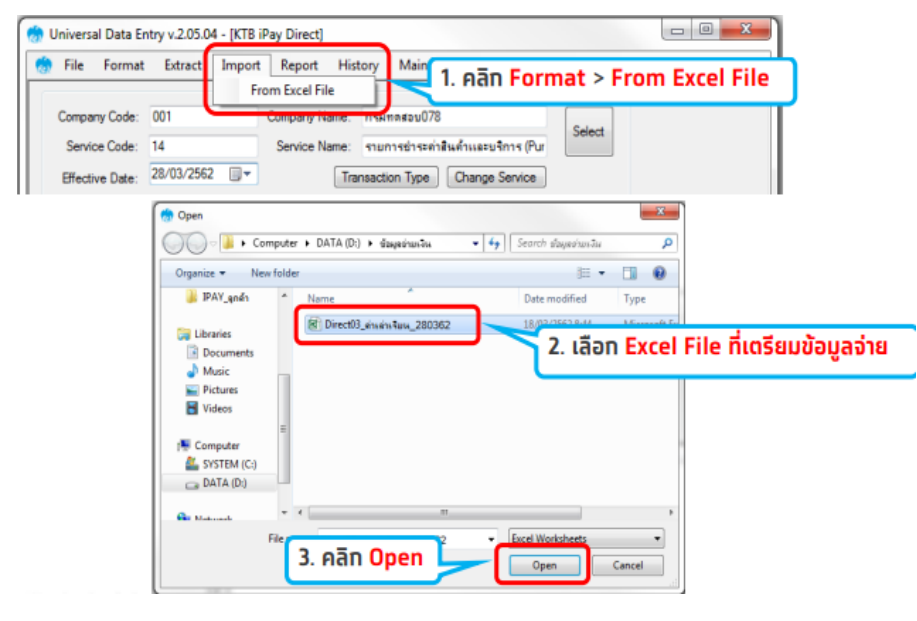

้๖.คลิกเลือก Import > From Excel File และเลือก Excel File ที่เตรียมข้อมูลจ่าย

๗.ตรวจสอบข้อมูลรายการจ่ายเงิน

| KTB iPay Direct                                   | าเวงเยเ                 | ึ่                                    |                                                             |                            | ไม่สามารถแท้ไ<br>หาทตรวจสอบ<br>ให้แท้ไขข้อมลที | ขข้อมูลได้<br>รายการไม่ถูกต้อ<br>า่ Excel แล้ว |
|---------------------------------------------------|-------------------------|---------------------------------------|-------------------------------------------------------------|----------------------------|------------------------------------------------|------------------------------------------------|
| Company Code:<br>Service Code:<br>Effective Date: | 001<br>14<br>28/03/2562 | Company Name:<br>Service Name:<br>Tra | กรมทดสอบ078<br>รายการข่าระค่าสินด้าแล<br>msaction Type Chan | ະນຈັກາຣ (Pur<br>ge Service | Import File 1                                  | ใหม่                                           |
| มหละรหาค                                          | Bank<br>กรกรุงไทย       | Account No<br>0310677998              | Tile                                                        | Na<br>สมชาย ใจชื่อ         | Add                                            |                                                |
| แสดงราะ                                           | ยการจ่ายเงิน            | 5                                     |                                                             |                            | Update                                         |                                                |
|                                                   |                         |                                       |                                                             |                            | Delete                                         |                                                |
|                                                   |                         |                                       |                                                             |                            | Filter                                         |                                                |
|                                                   |                         |                                       |                                                             |                            |                                                |                                                |
|                                                   |                         |                                       |                                                             |                            | Sort                                           |                                                |
|                                                   |                         |                                       |                                                             |                            | Gose                                           |                                                |

๘.คลิกเลือก Report > iPay Report

| ( | 👌 Universal Data Entry v.2.05.04 - [KTB i |                                                  |       |
|---|-------------------------------------------|--------------------------------------------------|-------|
|   | 🧑 File Format Extract Import              | Report History Maintenance Windows Help          | _ 8 × |
| I |                                           | iPay Report                                      |       |
|   | Company Code: 001                         | Company Name: กรมที่กรอบ078                      |       |
|   | Service Code: 14                          | Service Name: รายการข่าระค่าสินค้าและบริการ (Pur |       |
|   | Effective Date: 28/03/2562                | Transaction Type Change Service                  |       |

๙.คลิกรูป Printer สั่งพิมพ์รายงานเพื่อใช้ในการตรวจสอบรายการจ่าย

| 1. คลิกรูป                                                                                         | Printer                                                                          |                     |                                                       | 2. เมื่อพิมพ์รายง<br>เสร็จ กด <mark>ปิดหน้า</mark>               | nu<br>00              |
|----------------------------------------------------------------------------------------------------|----------------------------------------------------------------------------------|---------------------|-------------------------------------------------------|------------------------------------------------------------------|-----------------------|
| KRUNG THALBANK PUBLICO<br>Customer Id : 001 C<br>Service Type : 14 studnischsen<br>Effective Date: | COMPANYLIMITED<br>Customer Name : กระเทศสอบ078<br>ถ้าสับผ่านสะบริการ (Purchase E | KTB iPay Report     | Print Date : 15;<br>Sending Bank/Bra<br>Type : Credit | 03/2019 Print Time : 14:16:12<br>nch/Account 006/0001/0011500174 | พม้า 1                |
| Item Recieving Receiveing<br>Bank A/C No.                                                          | Receiver<br>Name                                                                 | PromptPay Ref<br>ID | erence Citizen<br>No. ID/Tax ID                       | DDA Ref. SMS Emi                                                 | ail Tran Amount       |
| 1 006 0310677998 start                                                                             | ข่าย ใจชื่อ                                                                      |                     |                                                       | 08512345 somchai.<br>67 ail.com                                  | j@gm 100.00<br>100.00 |
|                                                                                                    |                                                                                  | End of Report       |                                                       |                                                                  |                       |

๑๐.คลิกเลือก Extract > Extract

| 😚 File Format   | Extract Import | Report History Maintenance Windows             | Help   | _ 8 | , |
|-----------------|----------------|------------------------------------------------|--------|-----|---|
| -               | Extract        |                                                |        |     | - |
| Company Code:   | 001            | Company Name: กรมพลสอบ078                      | Salart |     |   |
| Service Code:   | 14             | Service Name: รายการธำระคำสินค้าและบริการ (Pur | Select |     |   |
| Effective Date: | 28/03/2562     | Transaction Type Change Service                |        |     |   |

๑๑. เลือกที่เก็บและตั้งชื่อ Text File ข้อมูลจ่ายเงิน คลิก Save เพื่อสร้าง Text File

| Save As                                             | ม > DATA(D) > ช่วมหูอร่านเงิน               | History Saved                                         |
|-----------------------------------------------------|---------------------------------------------|-------------------------------------------------------|
| Organize • New fold                                 | or III ▼ ♥<br>Dete modified Type            | Success Save to history : Effective Date = 28/03/2362 |
| 🕌 Install.disk<br>📕 KTB Universal I<br>🎍 Ismsapp    | 1. เลือกที่เก็บ file                        | 4. คลิก OK                                            |
| 🎍 packimage<br>🎍 Program Files<br>🚇 Program Files ( |                                             |                                                       |
| SaveInfo_HQ84                                       | 2.ตั้งซื้อ Text File ข้อมูลจ่ายเงิน         | Extract File                                          |
| File name: Dire<br>Save as type: TEXT               | ct03_ต่ามร่ามริยน_280362<br>ดีโคร (*.tot) + |                                                       |
| Hide Folders                                        | 3. Aān Save                                 | 5. Aan OK                                             |

Text File ข้อมูลจ่ายเงิน เพื่อจะใช้ upload ใน Krugthai Corporate Online

|                   |                                         |                  |                    |        | <b>X</b> |
|-------------------|-----------------------------------------|------------------|--------------------|--------|----------|
| G 🗸 🗸 🕹 🕞 Com     | puter 🕨 DATA (D:) 🕨 ข้อมูลอ่ายเจิน      | •                | • 😽 Search ข้อมูลอ | ำบาจีน | م        |
| Organize 🔻 Inclue | de in library 👻 Share with 👻 New folder |                  |                    | !≡ - □ | 0        |
| ☆ Favorites       | Name                                    | Date modified    | Туре               | Size   |          |
| Desktop           | Direct03_ต่างด่างจียн_280362            | 15/03/2562 15:12 | Text Document      | 1 KB   |          |

รายงานข้อมูลการจ่ายเงิน เพื่อแนบเอกสารตั้งเบิกตั้งจ่าย และใช้ตรวจสอบข้อมูลในหน้าจอ Krungthai Corporate Online

| Cus<br>Ser | עטייזי,<br>ארטא<br>tomer Id :<br>tice Type : | ธนาคารกรุงไหล<br>IGTHAIBANK PUI<br>: 001<br>: 14 รายการ: | ม<br>BLIC COMPANYLIMITED<br>Customer Name: กรมกรสอบ078<br>ป่าระดำส้นค้าและบริการ (Purchase t | KTB iPay Rep    | ort<br>S<br>T    | Print Date: 15<br>ending Bank/Br<br>ype: Credit | i/03/2019 F<br>anch/Account | Print Time : 14:<br>006/0001/001 | 16:12 พลัก<br>1500174   | 1           |
|------------|----------------------------------------------|----------------------------------------------------------|----------------------------------------------------------------------------------------------|-----------------|------------------|-------------------------------------------------|-----------------------------|----------------------------------|-------------------------|-------------|
| Item       | Recieving                                    | Receiveing<br>A/C No.                                    | Receiver<br>Name                                                                             | PromptPay<br>ID | Reference<br>No. | Citizen<br>ID/Tax ID                            | DDA Ref.                    | SMS                              | Email                   | Tran Amount |
| 1          | 006                                          | 0310677998                                               | สมขาย ใจชื่อ                                                                                 |                 |                  |                                                 |                             | 08512345<br>67                   | somchai.j@gm<br>ail.com | 100.00      |
| Gra        | nd Total                                     |                                                          |                                                                                              | End a           | f Report         |                                                 |                             |                                  |                         | 100.00      |

๖. เข้าสู่ระบบ KTB Corporate Online เพื่อทำการจ่ายเงิน

#### การปฏิบัติงานในระบบ KTB Corporate Online (สำหรับผู้บริหาร)

หลังจากที่ผู้อนุมัติรายการ (Authorizer) ข้อมูลที่ผู้ทำรายการ (Maker) ส่งให้ จะต้องทำการอนุมัติ รายการ จำนวน ๓ คน จึงจะทำให้รายการโอนเงินสมบูรณ์ โดยการอนุมัติรายการจะต้องทำให้เสร็จก่อนเวลา ๒๑.๓๐ น. ของวันที่ทำรายการ โดยผู้อนุมัติรายการ (Authorizer) จะต้องปฏิบัติตามขั้นตอนดังต่อไปนี้

๑.เข้าเว็บไซต์ <u>URL:https:\\ktb.co.th เลือก</u>เมนู KTB Corporate Online

๒.คลิกเลือก Krungthai Corporate (รูปแบบใหม่)

๓.พิมพ์ Company ID 🔿 user ID 🍑 Password 🔿 กด Login ๔.คลิก Inbox เพื่อดูรายการที่ maker ส่งมาให้ จะถูกแสดงใน Inbox ของ Authorizer

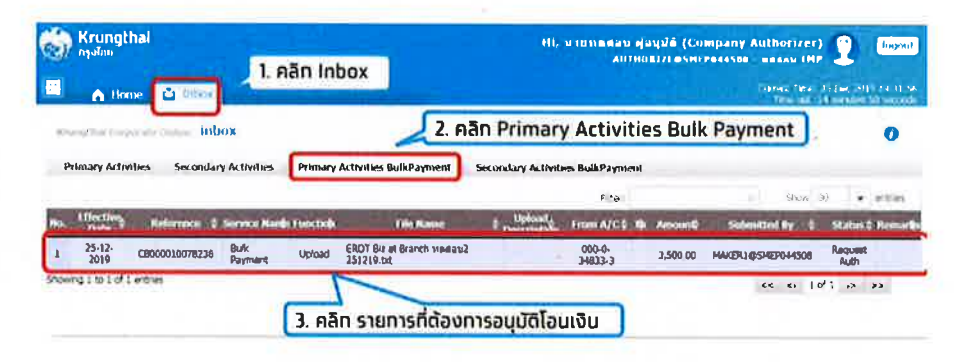

๕.จะปรากฏรายการที่ Maker ส่งข้อมูลเข้ามาให้ คลิกที่รายการจะอนุมัติรายการ เพื่อเข้าไปตรวจสอบ ความถูกต้องระหว่างข้อมูลผู้รับเงินในระบบ กับรายงานที่ Maker พิมพ์ออกมา

๖.ตรวจสอบความถูกต้องของรายการ คลิก View เพื่อดูความถูกต้องของแต่ละรายการ

| Out Re <sup>6</sup> # CB000010078236           | Prorty Inspect fag                 |
|------------------------------------------------|------------------------------------|
| Tracking Status                                |                                    |
| Controls of Process Status Approval Walting    |                                    |
| . ดรวจสอบเลขที่มัญชีที่ด้องการโอนออก           |                                    |
| 5. ตรวจสอบ Service                             | e Name sza war Authorized          |
| Calinot Dare 25-12-2019 14:21:35               | Effective Date 25-12-2010          |
| File Name ERDT Biz at Branch yesou2 251219.txt | Service Name Direct Debd/Credit D1 |
| Conserv Accurt 0000246323                      | Anference we                       |
| Total Tracation 2                              | Total Amount 0 3,500.00            |
| 7. ดรวจสอบจำนวนรายทารและจำนวนเงิน              |                                    |
| Notify to an Email nithimanjaisendktb.co.th    | SMS 0820054430                     |
|                                                |                                    |

๗.ผู้อนุมัติรายการ (Authorizer) ตรวจสอบรายการขอจ่ายเงินที่ Maker ส่งให้เปรียบเทียบกับเอกสาร รายการขอจ่าย เมื่อตรวจสอบถูกต้องแล้วคลิก Approve

|        | Payment                           | Information      |                |            |                           |              |       |                                                                                                    |                                                                                                    |                        |                |  |
|--------|-----------------------------------|------------------|----------------|------------|---------------------------|--------------|-------|----------------------------------------------------------------------------------------------------|----------------------------------------------------------------------------------------------------|------------------------|----------------|--|
|        |                                   | Payment ID 43410 |                |            |                           |              |       | Status                                                                                                    | Wait Authorized                                                                                                  |                        |                |  |
|        | Received Date 25-12-2019 14:21:35 |                  |                |            | Effective Date 25-12-2019 |              |       |                                                                                                    |                                                                                                    |                        |                |  |
|        |                                   |                  | File Name ERD  | T Biz at B | ranch หดสอบ2 25           | i1219.txt    |       |                                                                                                    | Service Name                                                                                                    | Direct Debit/Credit 01 |                |  |
|        |                                   | Compar           | ny Account 000 | 0348333    |                           |              |       |                                                                                                    | Reference                                                                                                    |                        |                |  |
|        |                                   | Total T          | ransaction 2   |            |                           |              |       |                                                                                                    | Total Amount                                                                                                    | B 3,500.00             |                |  |
|        | Notificati                        | on Informat      | ion:           |            |                           |              |       |                                                                                                    |                                                                                                    |                        |                |  |
|        | Troundad.                         | on internet      |                |            |                           |              |       |                                                                                                    |                                                                                                    |                        |                |  |
|        |                                   |                  | Notify to 🖉    | Ema        | nithi.manjaia             | rn@ktb.co.th | 1     |                                                                                                    | 5M5 0820054                                                                                                    | 1430                   |                |  |
|        |                                   | Notify a         | all relevant 🔲 | Email      | SMS                       |              |       |                                                                                                    |                                                                                                    |                        |                |  |
|        |                                   |                  | 8. คลิเ        | n Trai     | nsaction                  | เพื่อตรว     | จสอเ  | มรายละเอีย                                                                                                    | เดทารโอน                                                                                                    | เงิน                   |                |  |
| То     | tal Tra                           | ansaction        |                |            |                           |              |       |                                                                                                    |                                                                                                    | _                      |                |  |
|        |                                   |                  |                |            |                           | Filter:      |       |                                                                                                    | × Show                                                                                                    | 30 💌 entries           |                |  |
| ID     | Bank I <b>Q</b>                   | Branch II‡       | Bank-Acco      | unt 🔶      | Prompt Pay Id             | Receiver N   | lame‡ | Account Name                                                                                                    | Amount \$                                                                                                    | Status ≑ View≑         |                |  |
| 1      | 006                               | 0006             | 0000006010     | 0737       | •                         | •            |       | •                                                                                                    | 1,500.00                                                                                                    | Parsed Q               |                |  |
| 2      | 006                               | 0012             | 00000012345    | 6789       | •                         | -            |       | -                                                                                                    | 2,000.00                                                                                                    | Parsed Q               |                |  |
| Showin | g 1 to 2 of                       | 2 entries        |                |            |                           |              |       |                                                                                                    | << << 1                                                                                                    | of 1 >> >>             |                |  |
|        | _                                 | _                |                | _          |                           | _            | 9     | 9. คลิก Ap                                                                                                    | prove เพื่                                                                                                    | ่ออนุมัติรายทาร        | Reject Approve |  |
|        |                                   |                  |                |            |                           |              |       | and the second second second second second second second second second second second second second second second | and the second second second second second second second second second second second second second second second |                        |                |  |

๘.จากนั้นคลิก Confirm เพื่อยืนยันข้อมูลที่จะอนุมัติกรณีที่ผู้อนุมัติรายการ (Authorizer) มีมากกว่า ๑ คน จะต้องทำการอนุมัติรายการให้ครบตามจำนวนที่กำหนด ปกติกำหนดให้มีผู้อนุมัติ ๒ คน ๙.คลิก Finish เพื่อให้รายการที่จะอนุมัติสมบูรณ์

| Krungthai Corporate Online : Bulk Payment > Transaction Detail |                             |                                       |                                        |      |  |  |  |  |
|----------------------------------------------------------------|-----------------------------|---------------------------------------|----------------------------------------|------|--|--|--|--|
| 1 2 3 Bulk Payme                                               | ent Successfully.           |                                       |                                        |      |  |  |  |  |
| Cust Ref#                                                      | CB000010078238              | Priority                              | Urgent flag                            |      |  |  |  |  |
| Payment Information:                                           |                             |                                       |                                        |      |  |  |  |  |
| Payment ID                                                     | 43410                       | Status                                | Wait Authorized                        |      |  |  |  |  |
| Received Date                                                  | 25-12-2019 14:21:35         | Effective Date                        | 25-12-2019                             |      |  |  |  |  |
| Company Account                                                | 0000348333                  | Reference                             | •                                      |      |  |  |  |  |
| Total Transaction                                              | 2                           | Total Amount                          | B 3,500.00                             |      |  |  |  |  |
| Notification Information:                                      |                             |                                       |                                        |      |  |  |  |  |
| Notify to                                                      | Email nithi.manjaiarn@ktb.e | so.th SMS 0820054                     | 1430                                   |      |  |  |  |  |
| Notify all relevant                                            | Email SMS                   |                                       | 12. คลิก Finis                         | sh   |  |  |  |  |
|                                                                | Bulk P                      | ayment customer Reference# CB00001007 | 78238 have been approved successfully. | nish |  |  |  |  |

๑๐.กรณีที่ผู้อนุมัติรายการ ตรวจสอบรายการแล้วพบว่าไม่ถูกต้อง ให้คลิก Reject พร้อมระบุเหตุผลที่ ไม่อนุมัติรายการ คลิก Confirm เพื่อยืนยันการไม่อนุมัติรายการ คลิก Finish เพื่อให้การทำรายการสมบูรณ์

|              | Payment In                | formation:          |                                   |                   |              |                |                    |              |                 |         | 1       |
|--------------|---------------------------|---------------------|-----------------------------------|-------------------|--------------|----------------|--------------------|--------------|-----------------|---------|---------|
|              |                           | Payn                | nent ID 43410                     |                   |              |                | St                 | atus Wait Ar | uthorized       |         |         |
|              |                           | Receive             | ed Date 25-12-2019                | 14:21:35          |              |                | Effective I        | Date 25-12-2 | 2019            |         |         |
|              |                           | File                | e Name ERDT Biz at                | Branch weatau2 25 | 51219.txt    |                | Service N          | ame Direct I | Debit/Credit 01 |         |         |
|              |                           | Company A           | Account 000034833                 | 3                 |              |                | Refere             | ence -       |                 |         |         |
|              |                           | Total Tran          | isaction 2                        |                   |              |                | Total Ame          | ount 83,500  | ).00            |         | 1 - I   |
|              | Notification              | Information         | e e                               |                   |              |                |                    |              |                 |         |         |
|              |                           | N<br>Notify all r   | lotify to 🥑 Er<br>elevant 🛄 Email | nai nithi.manjaia | arn@ktb.co.I | th             | SM5 082            | 0054430      |                 |         |         |
| Te           | otal Trans                | action              |                                   |                   |              |                |                    |              |                 |         |         |
| 10           | Back 16 B                 | and Its             | Bank Account A                    | Decement Days Lat | Filter       | il.            | × st               | iow 30       | entries         |         |         |
| 1            | 005                       | 0006                | 00000060100737                    | Prompt Pay 10g    | Receiver     | Nameş Accou    | Int Namey Amou     | 0.00 Parsec  |                 |         |         |
| 2            | 006                       | 0012                | 000000123456789                   |                   | •            | 2              | 2,00               | 0.00 Parsed  | Q               |         |         |
| ihowi        | ng 1 to 2 of 2 e          | ntries              |                                   |                   | 1            |                |                    | -            |                 |         |         |
| Krungthai Co | orporate Onli<br>Confirma | ne : Bulk F<br>tion | Payment > Transa                  | ction Detail      |              |                | Dicity             |              |                 |         | 0       |
|              |                           |                     |                                   |                   |              |                | Phoney             | Urgent ha    | g               |         |         |
| Paymer       | nt Informatio             | n:                  |                                   |                   |              |                |                    |              |                 |         |         |
|              | I                         | Payment ID          | 43410                             |                   |              |                | Status             | Wait Author  | rized           |         |         |
|              | Re                        | ceived Date         | 25-12-2019 14:21:                 | 35                |              |                | Effective Date     | 25-12-2019   | )               |         |         |
|              | Compa                     | any Account         | 0000348333                        |                   | 2. ns        | อทเหตุผล       | เที่ปฏิเสธราย      | การ          |                 |         |         |
|              | Total                     | Transaction         | 2                                 |                   | 7            |                | Total Amount       | B 3,500.00   |                 |         |         |
|              | Rejec                     | ted Reason          | ข้อมูดไม่ถูกต้อง                  |                   | *            | J              |                    |              |                 |         |         |
| Notifica     | ation Informa             | tion:               |                                   |                   |              |                |                    |              |                 |         |         |
|              |                           | Notify to           | ✓ Email ni                        | ithi.manjaiarn@kt | b.co.th      |                | SMS 0820054        | 1430         |                 |         |         |
|              | Notify                    | all relevant        | Email SMS                         | 5                 |              |                |                    |              | 3. A            | ān Conf | irm     |
|              |                           |                     |                                   | Are you sure you  | want to rej  | ect Bulk Payme | nt Customer Refere | ence# CB000  | 010078236?      | Cancel  | Confirm |

๑๑.รายการที่ Reject จะถูกส่งกลับมาที่ Maker จากนั้น Maker จะเข้าระบบเพื่อทำการลบรายการ และทำการแก้ไขข้อมูลพร้อมทำรายการใหม่ตามขั้นตอนให้ถูกต้องเพื่อขออนุมัติรายการอีกครั้ง

# <u>การตรวจสอบรายการจ่ายเงิน</u>

#### Maker ตรวจสอบรายการจ่ายเงิน

#### Menu > Bulk Payment >Tracking - Bulk Payment

| စ္သာ Krungthai<br><sub>nşoInu</sub>                                                                                                    |                                                                                                    |
|----------------------------------------------------------------------------------------------------|----------------------------------------------------------------------------------------------------|
| Menu                                                                                                    |                                                                                                    |
| * Favorite                                                                                                    |                                                                                                    |
|                                                                                                    | ulk Payment                                                                                                    |
|                                                                                                    | Upload File-Bulk Payment                                                                                                    |
| Account Upload File-<br>Summary Bulk Payment                                                                                                    | Tracking-Bulk Payment                                                                                                    |
|                                                                                                    |                                                                                                    |
|                                                                                                    | 2. Aān Tracking-Bulk Payment                                                                                                    |
| Payment                                                                                                    |                                                                                                    |
|                                                                                                    |                                                                                                    |
|                                                                                                    |                                                                                                    |
|                                                                                                    |                                                                                                    |
|                                                                                                    |                                                                                                    |
|                                                                                                    |                                                                                                    |
| 2 (1)                                                                                                    | ายการก่างการี้แบวให้กับคืาเก่หวกก้างการระบบส่วนไม่ส่วง                                                                                                    |
| 3. ทันไจองะแสดงร<br>คันหารายการ สามา                                                                                                    | ายการสาสุดชันมาเก่านที่ แต่กำกัดองการระบุเงอนเขาจะ<br>รถเลือกค้นหาจาก วันที่อัพโหลด และ วันที่มีรายการมีผล                                                                                                    |
| Krungthai Corporate Online : Bulk Payment >                                                                                                    |                                                                                                    |
| Upload Date 25-12-2019 To 25-12-2019                                                                                                    | Service Name All                                                                                                    |
| Effective Date 25, 12, 2010                                                                                                    | Payment Status                                                                                                    |
| 25-12-2019 10 25-12-2019                                                                                                    | South                                                                                                    |
|                                                                                                    | 4. คลิก Search เพื่อค้นหารายการ 🦵 📛                                                                                                    |
| Upload Payment, Effective A File Menon A Upload                                                                                                    | Filter: X Show 30  entries                                                                                                    |
| Date/ Time ID v Date/ Timev Pile Kaine v Descriptio                                                                                                    | n v Service Maine v Status * Transaction Total Autounty File Report                                                                                                    |
| 14-21:35 43410 25-12-2019 Western 251219.bt                                                                                                    | Debit/Credit 01 With 2 3,500.00                                                                                                    |
| and a state of a state of the second state of the second state of | Error                                                                                                    |
| owing 1 to 1 of 1 entries                                                                                                    |                                                                                                    |
| Payment Status                                                                                                    | << << าตา<br>5. คลิทรายการที่ต้องการตรวจสอบ                                                                                                    |
| owing 1 to 1 of 1 entries<br>Payment Status<br>- Wait for Authorized คือ อยู่ระห:                                                                                                    | รับการการการการการการการการการการการการการก                                                                                                    |
| owing 1 to 1 of 1 entries<br>Payment Status<br>- Wait for Authorized คือ อยู่ระห:<br>- Future Dated คือ รายการมีผลวัน                                                                                                    | ระ จะ เชา<br>5. คลิทรายการที่ต้องการตรวจสอบ<br>ว่างรออนุมัติรายการ<br>ที่ล่วงหน้า                                                                                                    |
| <ul> <li>Payment Status         <ul> <li>Wait for Authorized คือ อยู่ระห:</li> <li>Future Dated คือ รายการมีผลวัน</li> <li>Processed คือ กำรายการโอนเงินส</li> <li>Processed With Error คือ มีบาง</li> </ul> </li> </ul>                                                                                                    | ระ จะ เขา<br>5. คลิทรายการที่ต้องการตรวจสอบ<br>ว่างรออนุมัติรายการ<br>ที่ล่วงหน้า<br>กำเร็จทุกบัญชี<br>รายการโอมเงินไม่สำเร็จ                                                                                                    |
| <ul> <li>Payment Status         <ul> <li>Wait for Authorized คือ อยู่ระห:</li> <li>Future Dated คือ รายการมีผลวัน</li> <li>Processed คือ ทำรายการโอนเงินส</li> <li>Processed With Error คือ มีบาง</li> </ul> </li> </ul>                                                                                                    | รายการโอนเงินไม่สำเร็จ                                                                                                    |
| owing 1 to 1 of 1 entries Payment Status - Wait for Authorized คือ อยู่ระห: - Future Dated คือ รายการมีผลวัน - Processed คือ กำรายการโอนเงินส<br>- Processed คือ ทำรายการโอนเงินส                                                                                                    | ระ ง เขา<br>5. คลิทรายการที่ต้องการตรวจสอบ<br>ว่างรออนุมัติรายการ<br>ที่ส่วงหน้า<br>กำเร็จทุกบัญชี<br>รายการโอนเงินไม่สำเร็จ                                                                                                    |
| owing 1 to 1 of 1 entries Payment Status - Wait for Authorized คือ อยู่ระห: - Future Dated คือ รายการบีผลวัน - Processed คือ กำรายการโอนเงินส<br>- Processed คือ ทำรายการโอนเงินส<br>- Processed With Error คือ บีบาง Tracking Status: Company Process Status Approved                                                                                                    | <ul> <li>ร. คลิทรายการที่ต้องการตรวจสอบ</li> <li>ว่างรออนุมัติรายการ<br/>ที่ส่วงหน้า<br/>กำเร็จทุกบัญชี<br/>รายการโอนเงินไม่สำเร็จ</li> <li>๑ - +:</li></ul>                                                                                                    |
| owing 1 to 1 of 1 entries<br>Payment Status<br>- Wait for Authorized คือ อยู่ระหว<br>- Future Dated คือ รายการมีผลวัน<br>- Processed คือ ทำรายการโอนเงินส<br>- Processed With Error คือ มีบาง<br>Tracking Status:<br>Company Process Status Approved<br>Payment Information:                                                                                                    | <ul> <li>ระ จะ เชา</li> <li>5. คลิทรายการที่ต้องการตรวจสอบ</li> <li>ว่างรออนุมัติรายการ</li> <li>ที่ส่วงหน้า</li> <li>กำเร็จทุกบัญชี</li> <li>รายการโอนเงินไม่สำเร็จ</li> <li>6. ระบบแสดงรายละเอียด<br/>การโอนเงิน</li> </ul>                                                                                                    |
| owing 1 to 1 of 1 entries<br>Payment Status<br>- Wait for Authorized คือ อยู่ระหว<br>- Future Dated คือ รายการมีผลวัน<br>- Processed คือ ทำรายการโอนเงินส<br>- Processed With Error คือ มีบาง<br>Tracking Status:<br>Company Process Status Approved<br>Payment Information:<br>Payment 10 43410                                                                                                    | <ul> <li>ระ ระ 101</li> <li>5. คลิทรายการที่ต้องการตรวจสอบ</li> <li>ว่างรออนุมัติรายการ<br/>ที่ส่วงหน้า<br/>สำเร็จทุกบัญชี<br/>รายการโอนเงินไม่สำเร็จ</li> <li>6. ระบบแสดงรายละเอียด<br/>การโอนเงิน</li> <li>ระบบ แสดงรายละเอียด</li> <li>กรโอนเงิน</li> </ul>                                                                                                    |
| owing 1 to 1 of 1 entries           Payment Status           - Wait for Authorized คือ อยู่ระห:           - Future Dated คือ รายการมีผลวัน           - Processed คือ กำรายการโอนเงินส           - Processed ผือ กำรายการโอนเงินส           - Processed พith Error คือ มีบาง           Tracking Status:           Company Process Status           Approved           Payment ID           43410           Received Date           25-12-2019 14:21:35                                                                                                    | <ul> <li>ระ ระ 101</li> <li>5. คลิทรายการที่ต้องการตรวจสอบ</li> <li>ว่างรออนุมัติรายการ<br/>ที่ส่วงหน้า<br/>กำเร็จทุกบัญชี<br/>รายการโอนเงินไม่สำเร็จ</li> <li>6. ระบบแสดงรายละเอียด<br/>การโอนเงิน</li> <li>ระนะ Processed With Error</li> <li>Effective Date</li> <li>25-12-2019</li> </ul>                                                                                                    |
| Payment Status         - Wait for Authorized คือ อยู่ระห:         - Future Dated คือ รายการมีผลวัน         - Processed คือ กำรายการโอนเงินส         - Processed ผือ กำรายการโอนเงินส         - Processed With Error คือ มีบาง         Tracking Status:         Company Process Status         Approved         Payment Information:         Payment ID         Raceived Date         25-12-2019 14:21:35         File Name         ERDT Biz at Brench Nusiau/2 25:1219.tbt                                                                                                    | ระงาง         101           5. คลิกรายการที่ต้องการตรวจสอบ           ว่างรออนุมัติรายการ           ที่ส่วงหน้า           กำเร็จทุกบัญชี           รายการโอนเงินไม่สำเร็จ           6. ระบบแสดงรายละเอียด           การโอนเงิน           รtatu           Processed With Error           Effective Date           25-12-2019           Service Name           Direct Debit/Credit 01                                                                                                    |
| Payment Status         - Wait for Authorized คือ อยู่ระห:         - Future Dated คือ รายการบีผลวัน         - Processed คือ กำรายการโอนเงินส         - Processed ผือ กำรายการโอนเงินส         - Processed With Error คือ บีบาง         Tracking Status:         Company Process Status         Approved         Payment Information:         Payment ID         Received Date         25-12-2019 14:21:35         File Name         ERDT Biz at Branch Nonatau2 251219.txt         Company Accourt         0000348333                                                                                                    |                                                                                                    |
| Payment Status         - Wait for Authorized ño ogista:         - Future Dated ño snannsúkaju         - Processed ño n'nsnannsúkaju         - Processed With Error ño Uuno         Tracking Status:         Company Process Status         Approved         Payment Information:         Payment Information:         Payment ID         43410         Received Date         25-12-2019 14:21:35         Tie Name         ERDT Biz at Branch Noxiau2 25:219.1bt         Company Account         0000348333         Total Transaction                                                                                                    |                                                                                                    |
| Payment Status         - Wait for Authorized ño osistnistiwaciu         - Future Dated ño sistnistiwaciu         - Processed ño n'isistnislouidua         - Processed With Error ño tiuno         Tracking Status:         Company Process Status         Approved         Payment Information:         Payment Information:         Payment Information:         Payment ID         Received Date         25-12-2019 14:21:35         File Name         ERDT Biz at Brench visateui2 25:121.0.bt         Company Account         0000348333         Total Transaction                                                                                                    | <                                                                                                    |
| Payment Status         - Wait for Authorized ño ogisski:         - Future Dated ño siginitation:         - Processed ño nisignitation:         - Processed ño nisignitation:         Company Process Status         Approved         Payment Information:         Payment ID         Astao         ERDT Biz at Branch sustaus 251219.txt         Company Account         0000348333         Total Transaction:         Notification Information:                                                                                                    | <ul> <li>service Name</li> <li>bit Processed With Error</li> <li>Service Name</li> <li>Direct Debit/Credit 01</li> <li>Reference</li> <li>Total Amount</li> <li>8 3,500.00</li> </ul>                                                                                                    |
| Payment Status         - Wait for Authorized ño agisski:         - Future Dated ño signinsufwabu         - Processed ño risigninsufwabu         - Processed ño risigninsufwabu         - Processed With Error ño ufuno         Tracking Status:         Company Process Status         Approved         Payment Information:         Payment Information:         Payment Information:         Die Notification Information:         Vetting Account         0000348333         Total Transaction         Notification Information:                                                                                                    | Image: Service Name     Example       Example     Example       Example     Example |
| Payment Status         - Wait for Authorized ño agista:         - Future Dated ño signification         - Processed ño nisignification         - Processed ño nisignification         Company Process Status         Approved         Payment Information:         Payment Information:         Payment Information:         Payment ID         Payment ID         Received Date         25-12-2019 14:21:35         File Name         ERDT Biz at Branch Nonizau2 251219.txt         Company Account         0000348333         Total Transaction         Notification Information:         Notify to Payment ID         Notify all relevant         Email       SHS                                                                                                    | ٤     <                                                                                                    |
| Payment Status         -       Wait for Authorized ño agisski:         -       Future Dated ño snansufwadu         -       Processed ño nnsaanslouidua         -       Processed ño nnsaanslouidua         -       Processed With Error ño Uuno         Tracking Status:         Company Process Status         Payment Information:       43410         Received Date       25-12-2019 14:21:35         File Name       ERDT Biz at Branch visitau2 251219.btt         Company Accourt       9090348333         Total Transacton       2         Notification Information:       Email         Notify all relevant       Email         Total Transaction       2         Notify all relevant       Email         7. Ağın Transaction Iwona       2                                                                                                    |                                                                                                    |
| Payment Status         - Wait for Authorized ño agis:ki:         - Future Dated ño snamsúwaju         - Processed ño n'nsnamsúwaju         - Processed ño n'nsnamsíouiou         - Processed With Error ño Uuro         Tracking Status:         Company Process Status         Approved         Payment Information:         Payment Information:         Payment Information:         Payment Information:         Notification Information:         Notify to email         Inthi.mangatam@ktb.com         Notify all relevant         Email       545                                                                                                    | <     <     101       5. Aānssensričavnska       ňosaou, jučistens       ňajovku n       ňtišan, núřogi       stensternská       6. stuuttaovsteati       10       Satur       Statur       Processed With Error       Effective Date       25-12-2019       Service Name       Direct Debit/Credit 01       Reference       Total Amount       83,500.00                                                                                                    |
| Payment Status         -       Wait for Authorized ño agis:ki:         -       Future Dated ño snamsúwaju         -       Processed ño ninsnamsúwaju         -       Processed ño ninsnamsíoury         -       Processed With Error ño Uuro         Tracking Status:       Company Process Status         Received Date       25-12-2019 14:21:35         File Name       ERDT Biz at Brench vasiaus 25:21:21.04         Company Account       9000348333         Total Transaction       2         Notifyall relevant       Email         Notifyall relevant       Email         Total       Transaction 1000000000000000000000000000000000000                                                                                                    | Service Name Effective Date Service Name Direct Debit/Credit 01 Reference Total Amount B 3,500.00 Ith SMS 0820054430 Filter Not 30 vertices                                                                                                    |
| Payment Status         -       Wait for Authorized ño sigs:ki:         -       Future Dated ño signification         -       Processed ño n'isignification         -       Processed ño n'isignification         -       Processed With Error ño Duovo         Tracking Status:       Company Process Status         Company Process Status       Approved         Payment Information:       Payment ID         Payment Information:       Payment ID         Payment Information:       Payment ID         Payment Information:       Payment ID         Payment Information:       Payment ID         Payment Information:       Payment ID         Notification Information:       Enail         Notify to        Enail         Notify all relevant       Enail         Total       Transaction         Total       Transaction         1       006       000000000000000000000000000000000000                                                                                                    |                                                                                                    |
| Payment Status         -       Wait for Authorized ño agisski:         -       Future Dated ño signinsufwaju         -       Processed ño nisigninslouiou         -       Processed ño nisigninslouiou         -       Processed With Error ño Uuiou         -       Processed With Error ño Uuiou         -       Processed With Error ño Uuiou         -       Processed With Error ño Uuiou         -       Processed With Error ño Uuiou         -       Process Status         -       Process Status         -       Process Status         -       Process Status         -       Process Status         -       Process Status         -       Process Status         -       Process Status         -       Process Status         -       Process Status         -       Process Status         -       Process Status         -       Process Status         -       Process Status         -       -         -       -         -       -         -       -         -       -         -       -                                                                                                    | <                                                                                                    |

# <u>การเรียกรายงานผลการจ่ายเงิน</u>

| SERVICE TYPE           | การอนุมัติ                                      | การ Download รายงาน                 |
|------------------------|-------------------------------------------------|-------------------------------------|
| Direct Credit/Debit 01 | ภายในวันที่เข้าเงิน                             | หลังอนุมัติ 1 ชั่วโมง               |
| KTB iPay direct 10     | ล่วงหน้าท่อนวันมีผล                             | หลังเวลา 9.00 น.                    |
| KTB iPay Express 02    | อนุมัติก่อน 11.00 น.<br>ของวันที่มีผล           | วันที่เข้าเงิน<br>หลังเวลา 16.30 น. |
| KTB iPay Standard 04   | ล่วงหน้า 2 วันทำทารธนาคาร<br>ท่อนวันที่เข้าเงิน | วันที่เข้าเงิน<br>หลังเวลา 16.30 น. |

# การดาวน์โหลดรายงานการโอนเงิน

| ္သာ Krungth <sub>กรุงไทย</sub>                        | ai                                                    |                                                                         |                                                          |                                            |                                                     |                                                                                  |
|-------------------------------------------------------|-------------------------------------------------------|-------------------------------------------------------------------------|----------------------------------------------------------|--------------------------------------------|-----------------------------------------------------|----------------------------------------------------------------------------------|
| Revorte Account Summary Tracking-Bulk Payment         | Aān Menu<br>Jokoad File-<br>Bulk Payment              | Bulk Payment     Upload File     Tracking-Bu                            | t<br>Bulk Payment<br>ilk Payment<br><b>an Tracking-B</b> | ulk Paymen                                 | t                                                   |                                                                                  |
| Krungthai Corporate Onlin                             | e : Bulk Payment > 3.                                 | <b>กลับมาหน้าจอ Tra</b><br>To <u>25-12-2019</u><br>To <u>25-12-2019</u> | acking คลิกวันที่<br><sub>Ser</sub>                      | Upload File                                | และ วันที่รายท                                      | ารมีผล                                                                           |
| Upload Payment<br>Date/Time ID *                      | Effective A File Na                                   | ame <del>\$</del> Upload<br>Description                                 | 4. Ai                                                    | ลิก Search เพื่                            | งื่อค้นหารายการ<br>* Show 3<br>รัก Total Amount Out | Soarch<br>Soarch<br>10 v entries<br>10 v entries<br>10 v entries<br>10 v entries |
| 25-12-2019<br>14:21:35<br>Showing 1 to 1 of 1 entries | 25-12-2019 ERDT Biz at E<br>WRRau2 251                | Branch<br>219.bxt                                                       | Direct<br>Debit/Credit 01                                | Processed<br>With<br>Error<br>ประเภทรายงาเ | <sup>2</sup> 3,500.00 🚺                             | φ<br>1                                                                           |
| <del>สามารถ</del><br>1. Outp<br>2. Dowr               | เลือทประเภทราย<br>ut File คือ รายง<br>าload Report ศี | งานเพื่อดาวน์โหล<br>ทานรูปแบบ " <b>Tex</b><br>กือ รายงานรูปแบ           | <u>ລດດັນนີ້</u><br>t File"<br>າບ "PDF File"              |                                            |                                                     |                                                                                  |

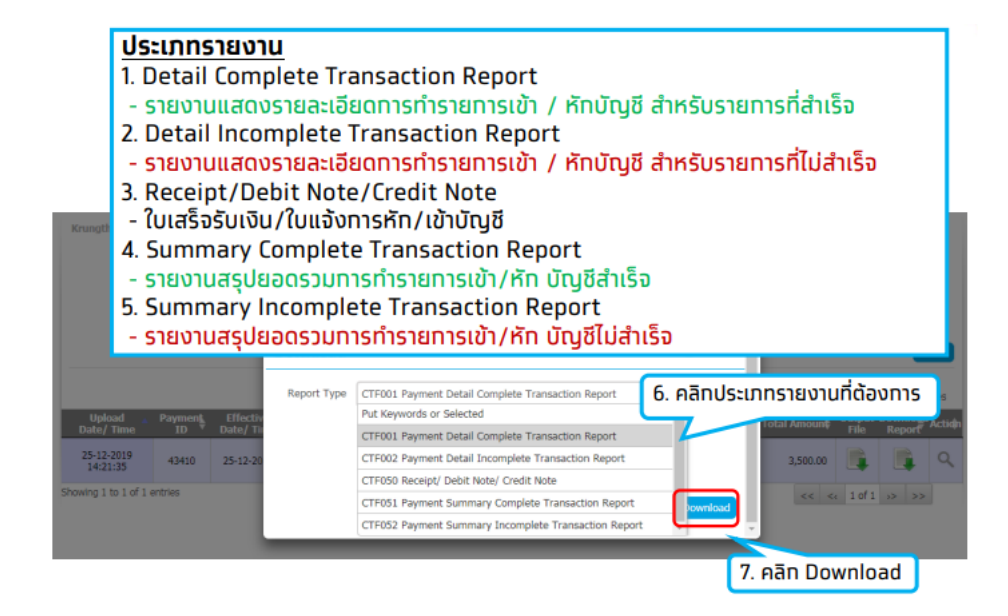

| Krungthal Corporate Online : Bulk Pay Please wait a moment for generate report and try again                                                                                                    | 0                                                                                                    |
|----------------------------------------------------------------------------------------------------|----------------------------------------------------------------------------------------------------|
|                                                                                                    |                                                                                                    |
| Upload Date 25-12-2019 🗰 To 25-12-2019 🖩                                                                                                    | ายงาน                                                                                                    |
| Effective Date 25-12-2019 To 25-12-2019                                                                                                    |                                                                                                    |
|                                                                                                    | Search                                                                                                    |
| Filter: X Show                                                                                                    | 30 v entries                                                                                                    |
| opodu Paymen, Processed                                                                                                    | Cin Dever                                                                                                    |
| 14/22/23 43410 25-12-2019 END Bit at branch<br>14/22/23 43410 25-12-2019 END Bit at branch<br>Deb//Credit 01 With 2 0000                                                                                                    |                                                                                                    |
|                                                                                                    | 1 of 1 >> >>                                                                                                    |
| Download 10. คลิกประเภทรายงานที่ต้องการอีเ                                                                                                    | ทครั้ง                                                                                                    |
| Percet Ture CTC001 Dumment Databil Convolute Towardies Researd                                                                                                    |                                                                                                    |
| Report type Ctrout rayment betail complete transaction Report                                                                                                    |                                                                                                    |
| 11 pāp Download āppe                                                                                                    | ະ້າ                                                                                                    |
|                                                                                                    |                                                                                                    |
| Download                                                                                                    |                                                                                                    |
|                                                                                                    |                                                                                                    |
|                                                                                                    |                                                                                                    |
|                                                                                                    |                                                                                                    |
| Krungthai Corporate Online : Bulk Payment > Tracking-Bulk Payment                                                                                                    | 0                                                                                                    |
| Upload Date 25-17-2019 To 25-12-2019 Service Name All                                                                                                    | <b>_</b>                                                                                                    |
| Effective Date or 12 boxe and the power states                                                                                                    |                                                                                                    |
| Concerts and 22-12-2019                                                                                                    |                                                                                                    |
|                                                                                                    | <br>▼<br>Search                                                                                                    |
|                                                                                                    | ▼<br>Search                                                                                                    |
| Filter: K Shor<br>Upload A Payment, Effective & File Name & Upload & Service Name & Payment, Total & Total Amount                                                                                                    | Search<br>Search<br>w 30 v entries<br>Dutput: Download Action                                                                                                    |
| Upload         Payment         Effective &<br>ID         File         X         Show           Upload         Payment         Effective &<br>ID         File Name         Upload<br>Description         Service Name &<br>Payment         Payment         Total &<br>Transaction         Total A mount         O           25-12-2019         43410         25-12-2019         ERDT Biz at Branch         Direct         Processed         Processed                                                                                                    | Sourch<br>w 30 v entries<br>butput Download Action<br>File Report                                                                                                    |
| Filter:         Filter:         Filter:         Filter:         Show           Upload<br>Date/Time         Effective a<br>Date/Time         File Name         Upload<br>Description         Service Name a<br>Service Name a<br>Status         Payment,<br>Total a<br>Status         Total a<br>Total Amount         Total Amount         Total Amount         O           25:12:2019         43410         25:12:2019         ERDT Biz at Branch<br>View rate/2 251219.bt         Direct<br>Debt/Credt 01         Direct<br>Error         2         3,500.00           Showing 1t 0 1 of 1 entries         C         c         c                                                                                                    | v Sourch<br>w 30 v entries<br>https://www.oogle.com/<br>File Report<br>Action<br>1 of 1 >> >>                                                                                                    |
| Filter: * Show       Upload<br>Date/Time     Payment,<br>ID     Effective &<br>Date/Time     File Name     Upload<br>Description     Service Name &<br>Service Name &<br>Description     Payment,<br>Service Name &<br>Description     Total &<br>Processed<br>With<br>Error     Total &<br>2     Total Annum     Colspan="5">Colspan="5">Colspan="5"Colspan="5"Col | South<br>N 30 V entries<br>httput Download Action<br>File Report<br>1 of 1 >> >>                                                                                                    |
| Filter: X     Show       Upload<br>Date/Time     Payment,<br>ID     Effective &<br>Date/Time     File Name     Upload<br>Description     Service Name &<br>Service Name &<br>Description     Payment,<br>Service Name &<br>Description     Total &<br>Transaction     Total Amount<br>Transaction     Total &<br>Transaction     Total &<br>Transaction       25-12-2019<br>14-21:35     43410     25-12-2019     ERDT Biz at Branch<br>WinRest 251219.btt     Direct<br>Debt/Credt 01     Processed<br>Error     2     3,500.00       Showing 1 to 1 of 1 entries                                                                                                    | Sourch<br>a 30 v entries<br>butput Download Activity<br>Tie Report<br>1 of 1 >> >>                                                                                                    |
| Filer: * Sho         Upload Date/Time       Payment, Effective & File Name       File Name       Upload Description       Service Name & Payment, Total Amount       Total Amount       Colspan="2">Colspan="2">Processed         25:12:2019       43410       25:12:2019       EROT Biz at Branch       Direct       Processed       2       3:500.00         Showing 1 to 1 of 1 entries       VisiAbit2 251219:5txt       Diebt/Credit 01       Processed       2       3:500.00         Showing 1 to 1 of 1 entries       VisiAbit2 251219:5txt       Diebt/Credit 01       VisiAbit2 2       4       4       4       4       4       4       4       4       4       4       4       4       4       4       4       4       4       4       4       4       4       4       4       4       4       4       4       4       4       4       4       4       4       4       4       4       4       4       4                                                                                                    | sourch     sourch     w     sourch     w     sourch     w     sourch     compared Activeh     File     Report     Activeh     to     to |

#### ตัวอย่าง Payment Detail Complete Transaction Report

|                                       |                 |               |             | Customer ID : :<br>Customer Name | Customer ID : SMEP044508<br>Customer Name : waitou IMP |         |               |             |   |          |            | CTF001 Payment Detail Complete Transaction Report<br>Upload Date : 25/12/2019<br>Effective Date : 25/12/2019 |               |          |  |  |
|---------------------------------------|-----------------|---------------|-------------|----------------------------------|--------------------------------------------------------|---------|---------------|-------------|---|----------|------------|----------------------------------------------------------------------------------------------------|---------------|----------|--|--|
| Customer Ref# : CB000010078238        |                 |               |             | Narrative : TES                  | I IMP                                                  |         |               |             |   | -        | it balle . | 25/14/2                                                                                                    | 19 Phile Hall | 11047.20 |  |  |
| Service Name : Direct Debit/Credit 01 |                 |               |             | Sending Bank/B                   | ranch/                                                 | Account | : 006/0000/   | 000348333   |   | ( D      | etail Part | 0                                                                                                    | -             |          |  |  |
| Minin                                 | um Per Bulk :   | 0.00          |             | Debit Date : 25                  | /12/20                                                 | 19      |               |             |   | Dat      | atype :    | P                                                                                                    | ige 1 of 2    |          |  |  |
| KTB Acc                               | ount Transfer   | red           |             |                                  |                                                        |         |               |             |   |          |            |                                                                                                    |               |          |  |  |
| 006-00                                | 06/0006 - WI    | UT KASAT ROAD | BR.         |                                  |                                                        |         |               |             |   |          |            |                                                                                                    |               |          |  |  |
| Item                                  | Bank-Branch     | Account No    | PromptPay   | Account Name                     | Srv                                                    | Type    | System        | Ref. No.    |   | Tr. Ant  | App        | rove.Amt                                                                                                    | FeeAmt        | NetAmt   |  |  |
| 1                                     | 005-0006        | 0060100737    |             | นายสาขากนนพชรบุรีส์              | 02                                                     | с       | Direct Credit |             |   | 1,500    | 00         | 1,500.00                                                                                                    | 0.00          | 1,500.00 |  |  |
|                                       |                 |               |             |                                  |                                                        |         |               |             | 1 | 1,500.   | 00         | 1,500.00                                                                                                    | 0.00          | 1,500.00 |  |  |
|                                       |                 |               |             |                                  |                                                        |         |               |             |   |          |            |                                                                                                    |               |          |  |  |
| Payme                                 | nt Total        |               |             |                                  |                                                        |         |               |             |   |          |            |                                                                                                    |               |          |  |  |
| Total K                               | TB Account Tra  | insfer        |             |                                  |                                                        |         |               |             | 1 | 1,500.   | 00         | 1,500.00                                                                                                    | 0.00          | 1,500.00 |  |  |
|                                       | Grand Total Cit | Y             |             |                                  |                                                        |         |               |             | 1 | 1,500    | .00        | 1,500.00                                                                                                    | 0.00          | 1,500.00 |  |  |
|                                       | Grand Total No  | n-City        |             |                                  |                                                        |         |               |             | 0 | 0        | .00        | 0.00                                                                                                    | 0.00          | 0.00     |  |  |
| Total Ir                              | iterbank Accou  | int Transfer  |             |                                  |                                                        |         |               |             | 0 | 0.00     |            | 0.00                                                                                                    | 0.00          | 0.00     |  |  |
| Total P                               | romptPay Tran   | sfer          |             |                                  |                                                        |         |               |             | 0 | 0.00     |            | 0.00                                                                                                    | 0.00          | 0.00     |  |  |
| Grand 1                               | fotal           |               |             |                                  |                                                        |         |               |             | 1 | 1,500.   | 00         | 1,500.00                                                                                                    | 0.00          | 1,500.00 |  |  |
| Compa                                 | iny Part        |               |             |                                  |                                                        |         |               |             |   |          |            |                                                                                                    |               |          |  |  |
|                                       |                 |               |             |                                  |                                                        |         |               | Transaction |   |          |            | c                                                                                                    | ommission     |          |  |  |
| Item                                  | Bank-Brand      | Account       | No          | Name                             |                                                        | Тур     | e             | Amount      |   |          | Туре       |                                                                                                    | Amount        |          |  |  |
| 1                                     | 006-0000        | 00003483      | 33 test0113 | 17 000-0-34833-3                 |                                                        | D       |               |             |   | 3,500.00 | D          |                                                                                                    |               | 0.00     |  |  |
|                                       |                 |               |             |                                  |                                                        | с       |               |             |   | 2,000.00 | с          |                                                                                                    |               | 0.00     |  |  |
|                                       |                 |               |             |                                  |                                                        |         |               |             |   | 1,500.00 |            |                                                                                                    |               | 0.00     |  |  |
| User D                                | licto           |               |             |                                  |                                                        |         |               |             |   |          |            |                                                                                                    |               |          |  |  |
| user D                                | c.a.            |               |             |                                  |                                                        |         |               |             |   |          |            |                                                                                                    |               |          |  |  |
| Ite                                   | am              | User ID       |             | Trans Date 1                     | rans Ti                                                | ime     |               |             |   |          |            |                                                                                                    |               |          |  |  |

# ตัวอย่าง Payment Detail Incomplete Transaction Report

| REINFOLD SUPERIOR                               |                  |            |               | Company ID : SMEP0<br>Company Name : wate |         | CTF<br>Upk<br>Effe<br>Prin | CTF002 Payment Detail Incomplete Transaction Report<br>Upload Date : 25/12/2019<br>Effective Date : 25/12/2019<br>Print Date : 25/12/2019 Print Time : 14:49:55 |          |             |              |        |                        |
|-------------------------------------------------|------------------|------------|---------------|-------------------------------------------|---------|----------------------------|----------------------------------------------------------------------------------------------------|----------|-------------|--------------|--------|------------------------|
| Service Name : Direct Debit/Credit 01           |                  |            |               | Sending Bank/Branch,                      | Account | : 006/                     | 0000/0000348333                                                                                                    |          | (De         | Jetail Part) |        |                        |
| Minimum Per Bulk : 0.00 Debit Date : 25/12/2019 |                  |            |               |                                           |         | Dat                        | atype : ERDTO:                                                                                                    | 1        | Page 1 of 2 |              |        |                        |
| KTB Acc                                         | ount Transferred | 1          |               |                                           |         |                            |                                                                                                    |          |             |              |        |                        |
| 006-001                                         | 2/0012 - SRIVA   | N BR.      |               |                                           |         |                            |                                                                                                    |          |             |              |        |                        |
| Item                                            | Bank-Branch      | Account No | PromptPay     | Account Name                              | Sirv    | Туре                       | System                                                                                                    | Ref. No. |             | Tr. Amt      | FeeAmt | Reason                 |
| 1                                               | 006-0012         | 0123456789 |               |                                           | 02      | с                          | Direct Credit                                                                                                    |          |             | 2,000.00     | 0.00   | Account does not exist |
|                                                 |                  |            |               |                                           |         |                            |                                                                                                    |          | 1           | 2,000.00     | 0.00   |                        |
| Payme                                           | nt Total         |            |               |                                           |         |                            |                                                                                                    |          |             |              |        |                        |
| Total K                                         | IB Account Tran  | uter       |               |                                           |         |                            |                                                                                                    |          | 1           | 2,000.00     | 0.00   |                        |
|                                                 | Grand Total City |            |               |                                           |         |                            |                                                                                                    |          | 1           | 2,000.00     | 0.00   |                        |
|                                                 | Grand Total Non- | City       |               |                                           |         |                            |                                                                                                    |          | 0           | 0.00         | 0.00   |                        |
| Total In                                        | terbank Account  | Transfer   |               |                                           |         |                            |                                                                                                    |          | 0           | 0.00         | 0.00   |                        |
| Total Pr                                        | omptPay Transf   | er         |               |                                           |         |                            |                                                                                                    |          | 0           | 0.00         | 0.00   |                        |
| Grand 1                                         | otal             |            |               |                                           |         |                            |                                                                                                    |          | 1           | 2,000.00     | 0.00   |                        |
|                                                 |                  |            |               |                                           |         |                            |                                                                                                    |          |             |              |        |                        |
| Compa                                           | ny Part          |            |               |                                           |         |                            |                                                                                                    |          |             |              |        |                        |
| Item                                            | Bank-Branch      | Account No |               | Name                                      |         |                            | Transacti                                                                                                    | ion      |             |              | Comm   | ilission               |
|                                                 |                  |            |               |                                           | Тур     | e                          | Α                                                                                                    | mount    |             | Туре         |        | Amount                 |
| 1                                               | 005-0000         | 0000348333 | test011317 00 | 0-0-34833-3                               | D       |                            |                                                                                                    | 3,50     | 0.00        | D            |        | 0.00                   |
|                                                 |                  |            |               |                                           | c       |                            |                                                                                                    | 2,00     | 0.00        | с            |        | 0.00                   |
|                                                 |                  |            |               |                                           |         |                            |                                                                                                    | 1,500    | 0.00        |              |        | 0.00                   |

#### ตัวอย่าง Receipt/Debit Note/Credit Note

|                                                                                                    | ໃນເສຈັຈຈັນເຈັນ/ ໃນແຈ້ຈກາຈທັກ/ເຫັ່ານັດເສື<br>Receipt/ Debit Note/ Credit Note  |
|----------------------------------------------------------------------------------------------------|-------------------------------------------------------------------------------|
| 35 ธนนสุขุมวิท กรุงเทพา 10110 อู่ป.ณ.44 ศป.กท. 10000 เลขประจำดัวผู้เสียภาษ์อากร  0107537000882                                                                                                    |                                                                               |
| ชื่อ (Customer Name) : <u>หอสอบ IMP</u><br>ธนาคารได้ดำเนินการทักบัญชีเอชท์ : <u>0000348333</u> ชื่อบัญชี <u>หดสอบ IMP</u><br>เพื่อโอนเร่าบัญชีตามข้อมูลท่านในระบบงานอิเด็กหรอมิกส์ของธนาคารเรียบร้อยแล้ว | เลทท์ (Receipt Number) : <u>121922042</u><br>วันท์ (Date) : <u>25/12/2019</u> |
| ศาลธินายรายการ (PARTICULARS)                                                                                                    | จำนวนเงิน (AMOUNT)                                                            |
| - จำนวนเงินที่พักบัญชีเพื่อช่าระเงินโอน                                                                                                    | <u>ארע 3,500.00</u>                                                           |
| - ด่าธรรมเนียมที่เรียกเก็บก่อนการโอนเงิน                                                                                                    | <u>וורנו 0.00</u>                                                             |
| - ดื่นจำนวนเงินโอนเนื่องจากเข้าบัญชีไม่ได้ <u>1</u> รายการ                                                                                                    | ארע <u>2,000.00</u>                                                           |
| - ดินต่าธรรมเนียมโอนเงิมรายการที่โอนไม่สำเร็จ                                                                                                    | 10.00 ארע 0.00                                                                |
| - รวมพักบัญชีสาหรับเงินโอนสุทธิ                                                                                                    | <u>וורע 1,500.00</u>                                                          |
| - รวมหักเงินต่าธรรมเนียมสุทธิ                                                                                                    | ארע <u>0.00</u>                                                               |
| Payment ID : <u>43410</u><br>ถ้ามีรายการไม่ถูกต้องเรียบร้อย โปรดแข้งไห้เทรามทับที<br>PLEASE NOTIFY US AT ONCE IF THERE IS ANY IRREGULARITY                                                               |                                                                               |
| ้ เอกสารนิจัดพิมพโดยระบบคอมพิวเตอรของธนาคาร จึงไมต่องมีลายมือชื่อของผู่มีฮ่านาจลงนาม "<br>" This is computer generated document No signature required "                                                  | บมจ.ธนาคารกรุงไทย<br>Krungthai Bank Public Company Limited                    |

# ตัวอย่าง Payment Summary Complete Transaction Report

| Payment ID : 43410<br>Customer Ref # : CB000010078238<br>Service Name : Direct Debit/Credit 01<br>Minimum Per Bulk : 0.00 |             |                |            | Company ID : SMEP044508<br>Company Name : wadou IMP<br>Narrative : TEST IMP<br>Sending Bank/ Branch/Account : 006/0000/0000348333<br>Debit Date : 25/12/2019 |           |              |          |        |            | CTF051 Payment Summary Complete Transaction Report           Upload Date :         25/12/2019           Effective Date :         25/12/2019           Print Date :         25/12/2019           Print Date :         25/12/2019           Print Time :         14:50:14           (Detail Part)         Datatype :           Datatype :         ERDT01         Page 1 of 1 |      |        |          |
|----------------------------------------------------------------------------------------------------|-------------|----------------|------------|----------------------------------------------------------------------------------------------------|-----------|--------------|----------|--------|------------|----------------------------------------------------------------------------------------------------|------|--------|----------|
| Item                                                                                                    | Bank        | System Process | ing        | Count Tr. Amt Approve                                                                                                    |           | Approve Amit |          | FeeAmt |            | NetAnit                                                                                                    |      |        |          |
| 1                                                                                                    | 006         | Direct Credit  |            | 1                                                                                                    |           |              | 1,500.00 |        | 1,500.00   |                                                                                                    | 0.00 |        | 1,500.00 |
|                                                                                                    |             |                |            | 1                                                                                                    |           |              | 1,500.00 |        | 1,500.00   |                                                                                                    | 0.00 |        | 1,500.00 |
| Compa                                                                                                    | ny Part     |                |            |                                                                                                    |           |              |          |        |            |                                                                                                    |      |        |          |
| Thomas                                                                                                    | Bank Brow   |                |            |                                                                                                    |           | Transaction  |          |        | Commission |                                                                                                    |      |        |          |
| Ttem                                                                                                    | ballik bran | Account no     |            | Manie                                                                                                    |           | Туре         |          | Amount |            | Туре                                                                                                    |      | Amount |          |
| 1                                                                                                    | 006-0000    | 0000348333     | test011317 | 7 000-0-34833-3                                                                                                    |           | D            |          |        | 3,500.00   | D                                                                                                    |      |        | 0.00     |
|                                                                                                    |             |                |            |                                                                                                    |           | с            |          |        | 2,000.00   | с                                                                                                    |      |        | 0.00     |
|                                                                                                    |             |                |            |                                                                                                    |           |              |          |        | 1,500.00   |                                                                                                    |      |        | 0.00     |
| User D                                                                                                    | etail       |                |            |                                                                                                    |           |              |          |        |            |                                                                                                    |      |        |          |
| Ite                                                                                                    | m           | User ID        |            | Trans Date                                                                                                    | Trans Tir | пе           |          |        |            |                                                                                                    |      |        |          |
| 1                                                                                                    | MAKE        | R1@SMEP044508  |            | 25/12/2019                                                                                                    | 14:40:14  | 4            |          |        |            |                                                                                                    |      |        |          |
| 2 AUTHORIZE@SMEP044508                                                                                                    |             |                | 25/12/2019 | 14:40:45                                                                                                    | 5         |              |          |        |            |                                                                                                    |      |        |          |

# ตัวอย่าง Payment Summary Incomplete Transaction Report

| RUINGTHAI BANK<br>KRUINGTHAI BANK<br>Payment ID : 43410<br>Customer Ref# : C8000010078238 |                  | Company ID : SM<br>Company Name : 1 | Company ID: SMEP044508<br>Company Name : маары IMP<br>Narrative : TEST IMP |                       |             |               |             |                        | CTF088 Payment Summary Incomplete Transaction<br>Upload Date : 25/12/2019<br>Effective Date : 25/12/2019 |      |             |      |  |
|-------------------------------------------------------------------------------------------|------------------|-------------------------------------|----------------------------------------------------------------------------|-----------------------|-------------|---------------|-------------|------------------------|----------------------------------------------------------------------------------------------------|------|-------------|------|--|
|                                                                                           |                  | Narrative : TEST I                  |                                                                            |                       |             |               |             |                        | Print Date : 25/12/2019 Print Time : 14:50:25                                                            |      |             |      |  |
| Service Name : Direct Debit/Credit 01<br>Minimum Per Bulk : 0.00                          |                  |                                     | Sending Bank/Bra<br>Debit Date : 25/1                                      | nch/Account<br>2/2019 | t: 006/0    | 000/000034833 | 3           | ( Detail I<br>Datatype | e: ERDTO:                                                                                                | ı    | Page 1 of 1 |      |  |
| Item                                                                                      | Bank             | System Processi                     | ing Count                                                                  | Tr. Amt               |             | t             | Approve Amt |                        | FeeAmt                                                                                                   |      | NetAmt      |      |  |
| 1                                                                                         | 006              | Direct Credit                       | 1                                                                          |                       | 2,000.00    |               |             | 2,000.00               |                                                                                                    | 0.00 |             | 0.00 |  |
|                                                                                           |                  |                                     | 1                                                                          |                       | 2,000.00    |               |             | 2,000.00               |                                                                                                    | 0.00 |             | 0.00 |  |
| Compa                                                                                     | Company Part     |                                     |                                                                            |                       |             |               |             |                        |                                                                                                    |      |             |      |  |
| Bern                                                                                      | Bank-Bran        | ch Account No                       | Name                                                                       |                       | Transaction |               |             | Commission             |                                                                                                    |      |             |      |  |
| - Accim                                                                                   | Dank Dran        |                                     |                                                                            |                       | Туре        |               | Amount      |                        | Туре                                                                                                    |      | Amount      |      |  |
| 1                                                                                         | 006-0000         | 0000348333                          | test011317 000-0-34833-3                                                   |                       | D           |               |             | 3,500.00               | D                                                                                                    |      |             | 0.00 |  |
|                                                                                           |                  |                                     |                                                                            |                       | с           |               |             | 2,000.00               | с                                                                                                    |      |             | 0.00 |  |
|                                                                                           |                  |                                     |                                                                            |                       |             |               |             | 1,500.00               |                                                                                                    |      |             | 0.00 |  |
| User Detail                                                                               |                  |                                     |                                                                            |                       |             |               |             |                        |                                                                                                    |      |             |      |  |
| User D                                                                                    | etail            |                                     |                                                                            |                       |             |               |             |                        |                                                                                                    |      |             |      |  |
| User De<br>Ite                                                                            | etail<br>am      | User ID                             | Trans Date                                                                 | Trans Tim             | e           |               |             |                        |                                                                                                    |      |             |      |  |
| User De<br>Ite                                                                            | etail<br>em AKEF | User ID                             | Trans Date 25/12/2019                                                      | Trans Tim<br>14:40:14 | e           |               |             |                        |                                                                                                    |      |             |      |  |

๗ - ๙. เป็นขั้นตอนของพนักงานวิชาการเงินและบัญชีตรวจสอบความถูกต้องของเอกสารการจ่ายเงิน เพื่อนำส่งต่อหัวหน้าฝ่ายการเงินและบัญชี และผู้อำนวยการ ตรวจสอบและอนุมัติการจ่ายเงินในระบบ KTB Corporate Online ต่อไป

๑๐. จัดทำหนังสือบันทึกข้อความรายงานผลการเบิกจ่ายเงินเสนอหัวหน้าฝ่ายการเงินและบัญชี และผู้อำนวยการ

๑๑ – ๑๒. เป็นขั้นตอนการเสนอหนังสือรายงานผลต่อหัวหน้าฝ่ายการเงินและบัญชี และผู้อำนวยการ เพื่อทำการตรวจสอบและลงนามในหนังสือ

๑๓ – ๑๔. จัดเก็บเอกสารการเบิกจ่ายเงินค่าใช้จ่ายต่างๆ จำนวน ๒ ชุด ได้แก่ ชุดตัวจริงและชุดสำเนา - ชุดตัวจริง ส่งมอบให้กลุ่มตรวจสอบภายในเพื่อทำการสอบทาน ก่อนนำส่งสำนักงานตรวจเงินแผ่นดิน ตรวจสอบต่อไป

- ชุดสำเนา ทำการเก็บรักษาไว้เป็นหลักฐานในหน่วยงาน